AASHTOWare BrDR 6.8

Steel Tutorial STL6 – Two Span Plate Girder Example

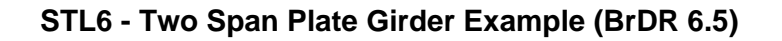

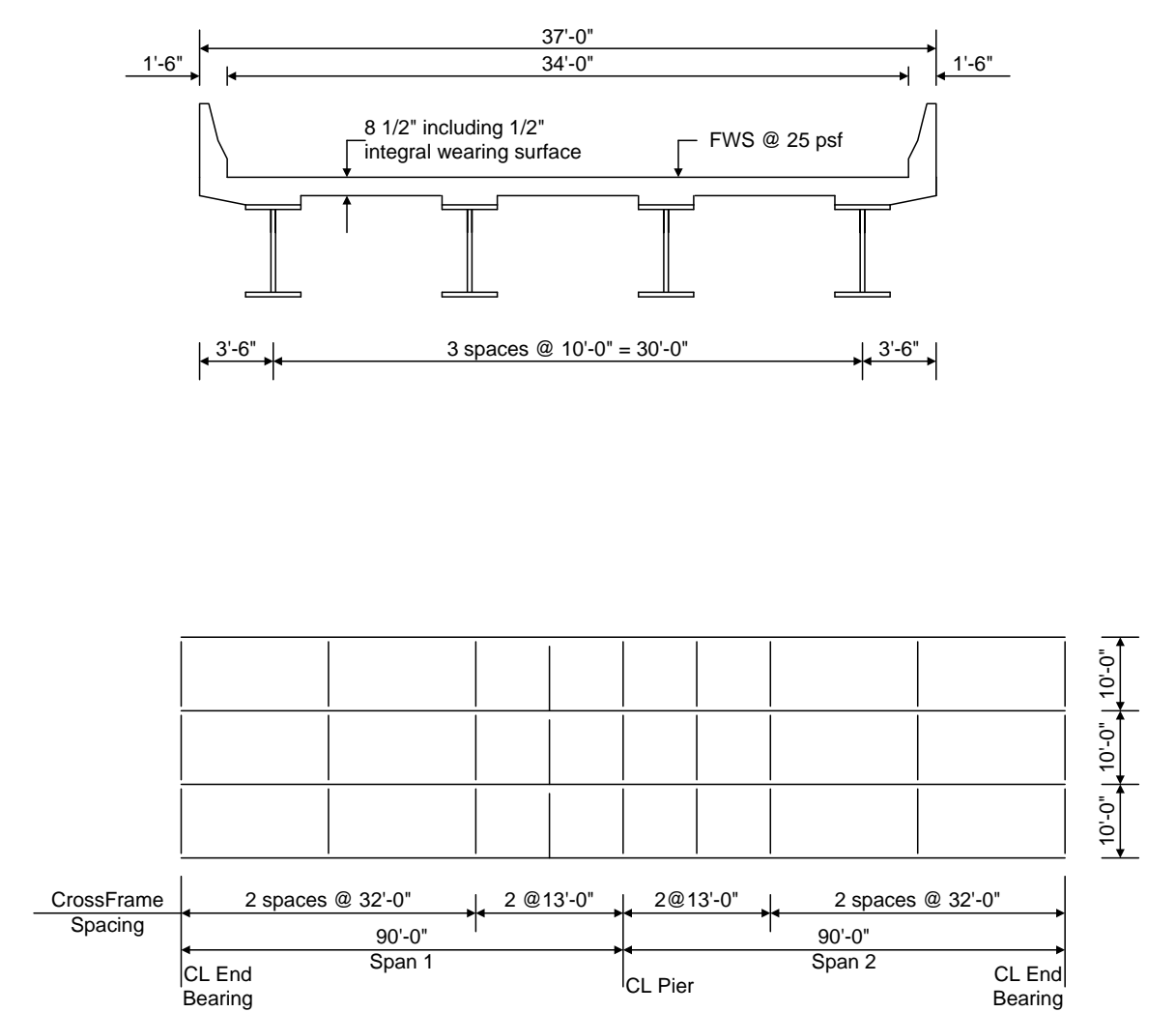

Framing Plan

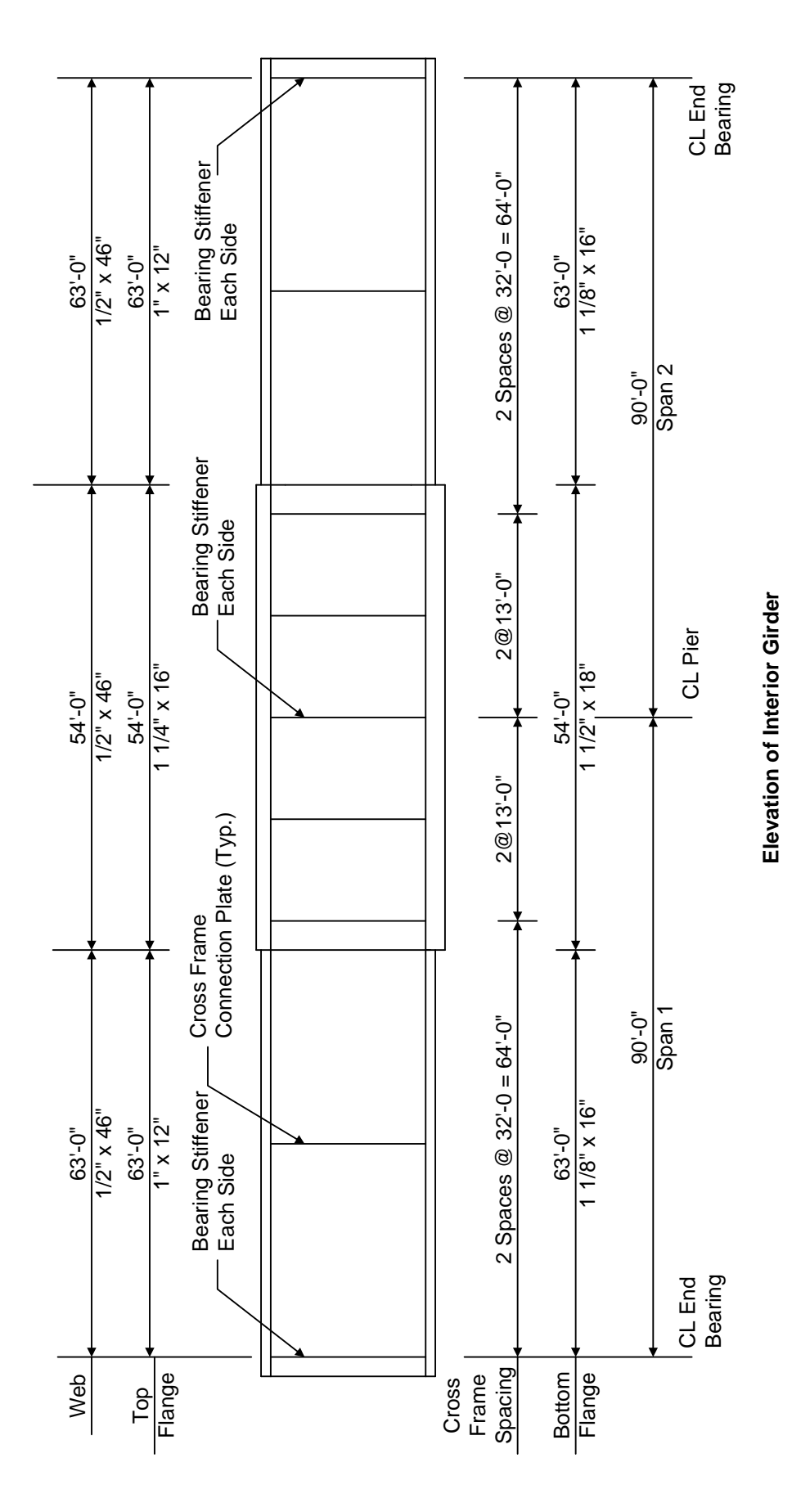

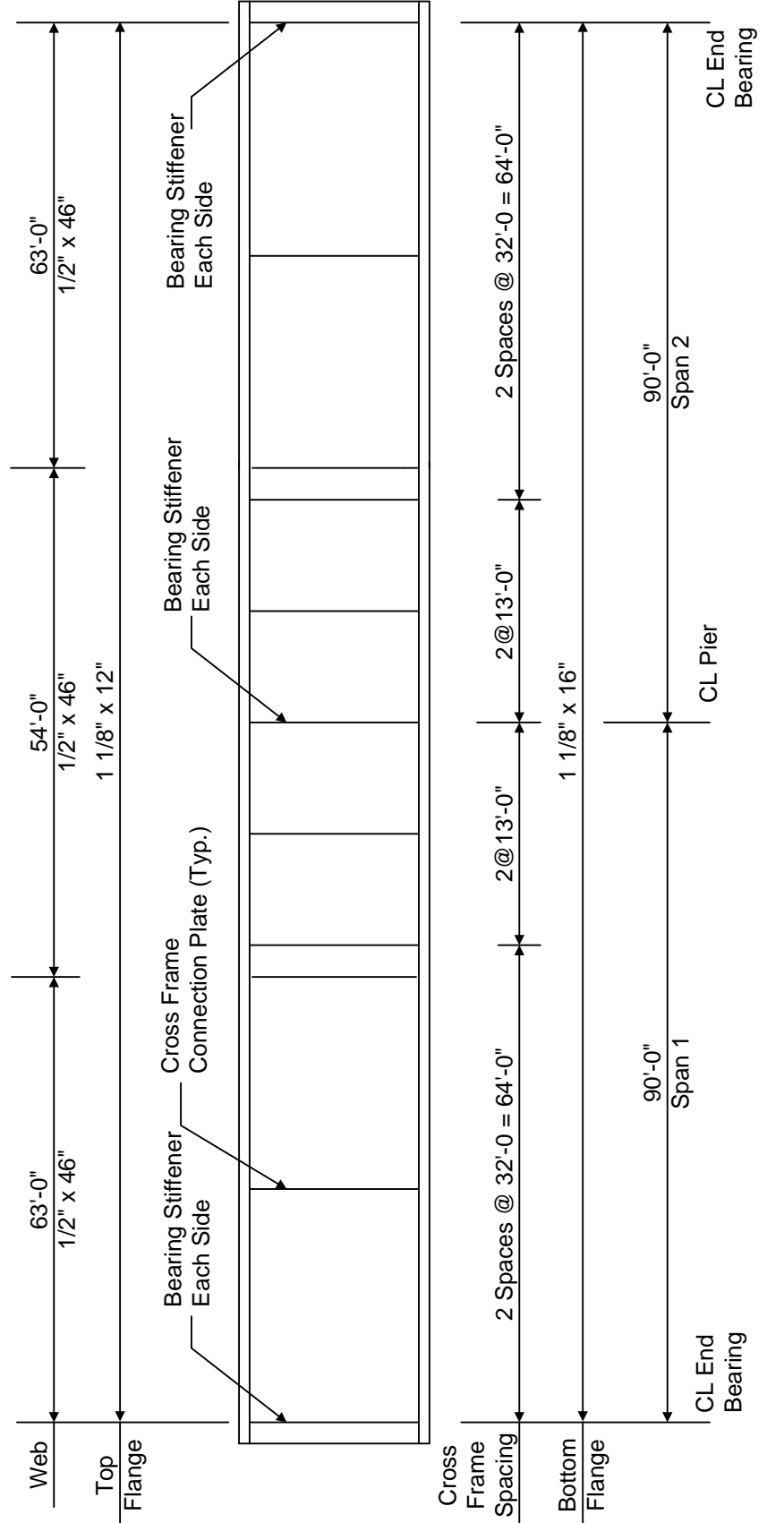

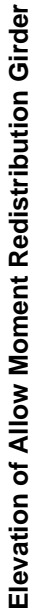

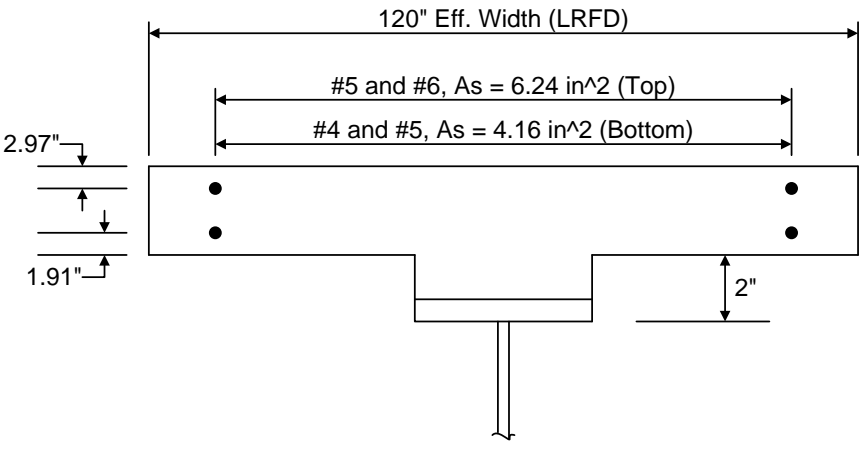

**Composite Section at Pier** 

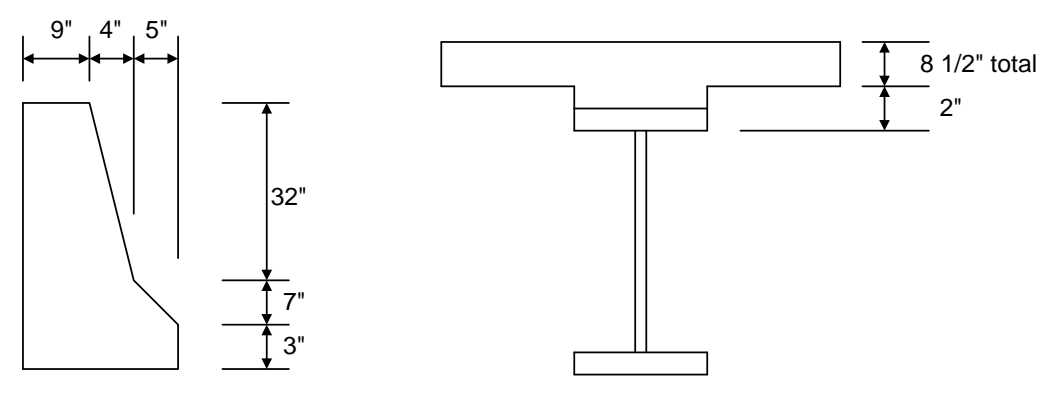

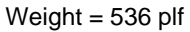

**Parapet Detail** 

Haunch Detail

## Material Properties

Structural Steel: AASHTO M270, Grade 50W uncoated weathering steel with Fy = 50 ksi Deck Concrete: f'c = 4.0 ksi, modular ratio n = 8 Slab Reinforcing Steel: AASHTO M31, Grade 60 with Fy = 60 ksi

Cross Frame Connection Plates: 3/4" x 6" Bearing Stiffener Plates: 7/8" x 9"

# **Topics Covered**

- 2 span steel plate girder input as girder system.
- Selection of Specification Edition
- Steel Member Alt Control Options
  - Moment redistribution
  - Use Appendix A6 for flexural resistance
  - Allow plastic analysis
  - Ignore longitudinal reinforcement in negative moment capacity
- Export of steel girders to the AASHTO LRFD analysis engine
- AASHTO LRFD specification checking
- Output review
- Additional reporting (from VI5023)
- Moment redistribution
- New LRFR features
  - Specialized hauling vehicles, overriding legal load factors, permit lane loads and gapping out the lane load.

## **Selection of Specification Edition**

BrDR Version 6.8 allows you to pick from several versions of the AASHTO Specifications for the AASHTO analysis engines. The following LRFD and LRFR specifications are supported by the AASHTO engines:

- AASHTO LRFD Bridge Design Specifications, 4th Edition, with 2008 interims
- AASHTO LRFD Bridge Design Specifications, 4th Edition, with 2009 interims
- AASHTO LRFD Bridge Design Specifications, 5th Edition
- AASHTO LRFD Bridge Design Specifications, 5th Edition, with 2010 interims
- AASHTO LRFD Bridge Design Specifications, 6th Edition
- AASHTO LRFD Bridge Design Specifications, 6th Edition, with 2013 interims
- AASHTO LRFD Bridge Design Specifications, 7th Edition
- AASHTO LRFD Bridge Design Specifications, 7th Edition, with 2015 interims
- AASHTO LRFD Bridge Design Specifications, 7th Edition, with 2016 interims
- AASHTO Manual for Bridge Evaluation, 1st Edition
- AASHTO Manual for Bridge Evaluation, 1st Edition, with 2010 interims
- AASHTO Manual for Bridge Evaluation, 2nd Edition
- AASHTO Manual for Bridge Evaluation, 2<sup>nd</sup> Edition, with 2011 interims

- AASHTO Manual for Bridge Evaluation, 2ndEdition, with 2013 interims
- AASHTO Manual for Bridge Evaluation, 2ndEdition, with 2014 interims
- AASHTO Manual for Bridge Evaluation, 2ndEdition, with 2015 interims
- AASHTO Manual for Bridge Evaluation, 2ndEdition, with 2016 interims

Along with this new feature, Factors are now associated with versions of the specification. This was done since different versions of the spec can have different limit states and load factors. Below is the Library LRFD Factors window for the factors that correspond to the Fourth Edition with 2009 interims specifications.

| BR E          | Bridge           | e Desi           | gn/Ratin                 | g - [Facto               | rs - LRFD]                          |                         |              |                  |        |          |
|---------------|------------------|------------------|--------------------------|--------------------------|-------------------------------------|-------------------------|--------------|------------------|--------|----------|
| <b>,</b> ,,,, | File             | Edit             | View                     | Bridge                   | Substructure                        | Tools                   | Window       | Help             |        | - 8 ×    |
|               | ) 🚅              |                  | 61   🏷                   | ₩  %                     | <b>B C</b> 4                        | ) 🤣 🕴                   | B. 🎁 🗞       | Prelimina        | ry v 🔍 | 7. 🕅 🕈 🛛 |
|               | ,                | Σ                |                          | R ALL                    | NXT 🛛 🌇 🖻                           | 0 🔨                     |              | •                |        |          |
| P             | Ē                | R                |                          | <b>B</b> , 60'           | <b>h</b> ⊡ ×                        | 7es 7e                  |              | ð i              |        |          |
|               |                  | Name             | 2007 (2                  | 009 interin              | ) AASHTO LRF                        | D Spei                  |              |                  |        |          |
|               | Desci            | ription:         | AASHT)<br>Edition 2      | D LRFD B<br>2007, inclu  | ridge Design Sp<br>iding up to 2009 | ecification<br>interims | is, Fourth   | *                |        |          |
|               | .oad F           | actors           | Elimit St                | ates Co                  | norete Steel                        | Wood                    | Load Modifi  | ers Specificatio | ns     |          |
|               | This :<br>versio | set of<br>ons of | Factors is<br>the Specil | associated<br>lications: | l with the follow                   | ing                     |              |                  |        |          |
|               |                  | Na               | me                       |                          |                                     | Descripti               | on           |                  |        |          |
|               |                  | RFD 4            | 4th 2008i                | AASHTO                   | ) LRFD Specific                     | ation - 4th             | Edition with | 2008 Interims    |        |          |
|               | V I              | _RFD 4           | 4th 2009i                | AASHTO                   | ) LRFD Specific                     | ation - 4th             | Edition with | 2009 Interims    |        |          |
|               | V I              | RFD              | 5th                      | AASHTO                   | ) LRFD Specific                     | ation - 5th             | Edition      |                  |        |          |
|               | V I              | RFD              | 5th 2010i                | AASHTO                   | ) LRFD Specific                     | ation - 5th             | Edition with | 2010 Interims    |        |          |
|               | <b>V</b>         | _RFD (           | Sth                      | AASHTO                   | ) LRFD Specific                     | ation - 6th             | Edition      |                  |        |          |
|               |                  | _RFD (           | 5th 2013i                | AASHTO                   | ) LRFD Specific                     | ation - 6th             | Edition with | 2013 Interims    |        |          |
|               | Se               | elect A          |                          | Clear All                |                                     |                         |              |                  |        |          |
|               |                  |                  |                          |                          |                                     | Copy from               | n Library    | OK               | Apply  | Cancel   |
| •             |                  |                  |                          |                          |                                     |                         |              |                  |        | +        |
| For H         | Help,            | press            | F1                       |                          |                                     |                         |              |                  |        | h.       |

This set of factors cannot be applied to any versions of the specification prior to 2009 since they contain Fatigue I and Fatigue II limit states that were revised in the 2009 interims.

System Default specifications can be set as follows:

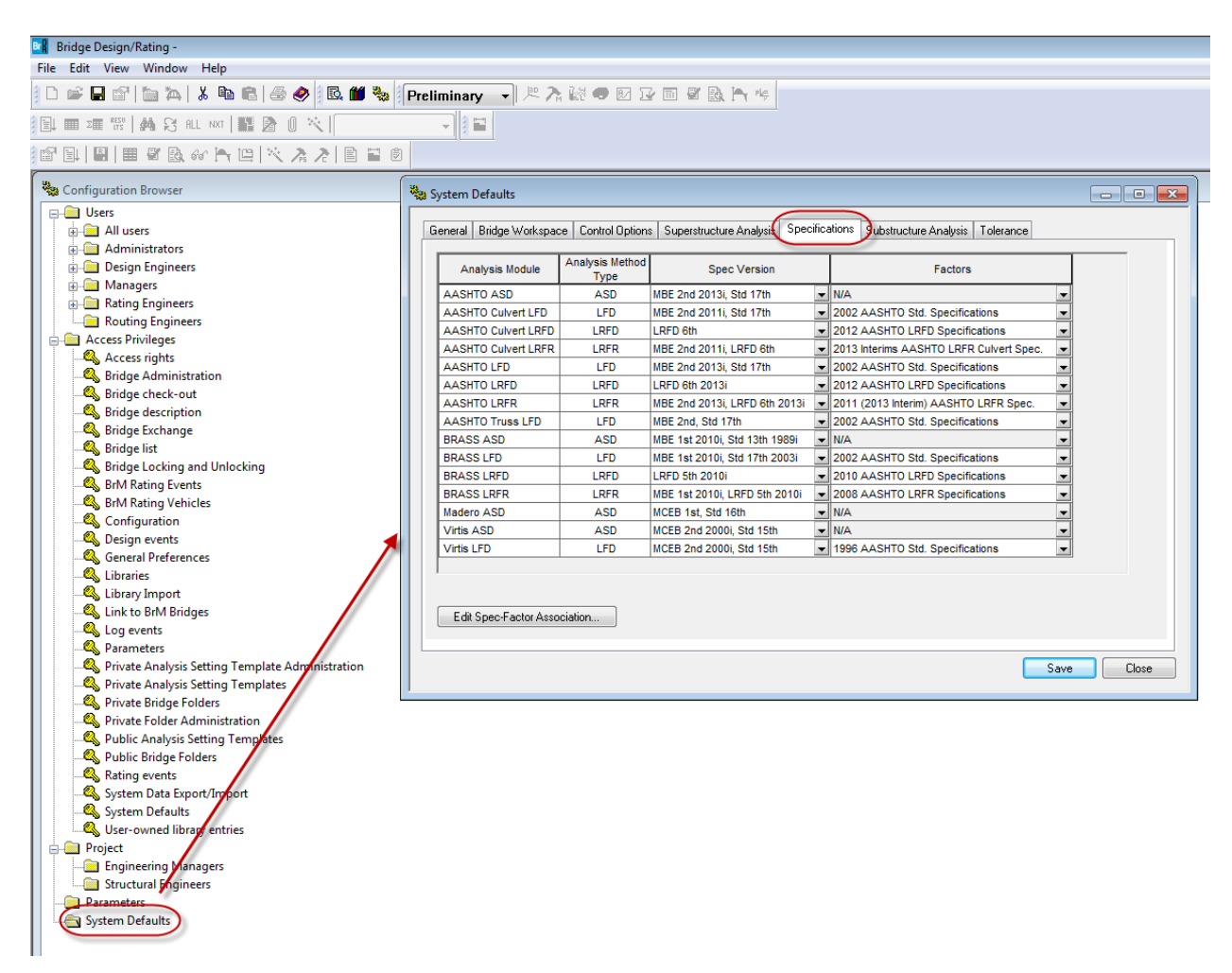

The default specifications and factors selected above will be used when new member alternatives are created.

Import and open the Bridge Workspace for 'STL6 - AASHTO Steel Plate Girder.xml. Expand the Bridge Workspace tree to show the member alternative for Member G2. The Bridge Workspace is shown below.

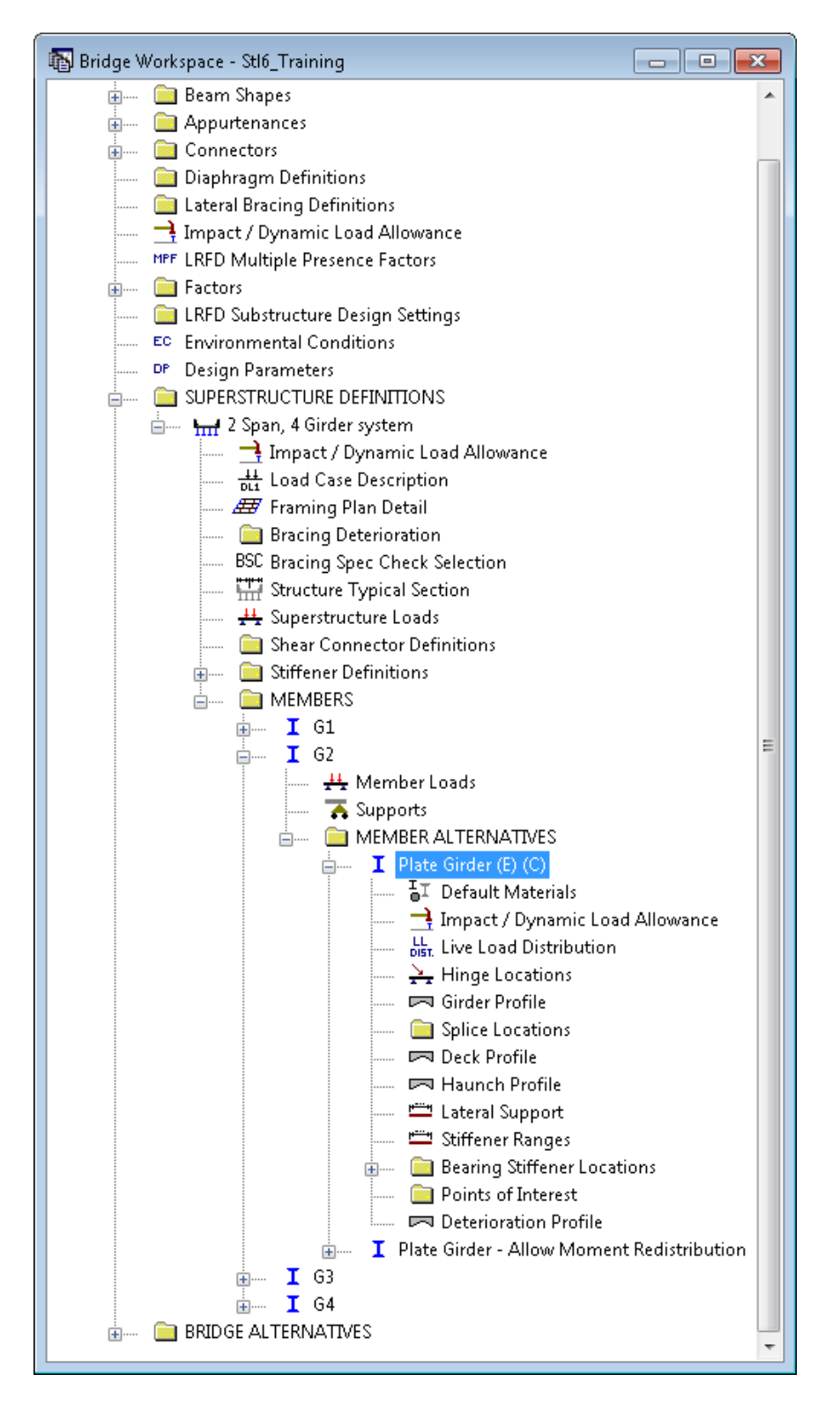

Select the Member Alternative for Member G2 and go to the Specs tab.

Make sure the analysis engines are set to the AASHTO engines for all analysis methodologies.

| 🗛 Member Alternati      | ve Description      |                     |                        |                          | - • •  |
|-------------------------|---------------------|---------------------|------------------------|--------------------------|--------|
| Member Alternative:     | Plate Girder        |                     |                        |                          | Î      |
| Description Specs       | Factors Engine Impo | ort Control Options |                        |                          |        |
| Analysis Method<br>Type | Analysis Module     | Selection Type      | Spec Version           | Factors                  |        |
| ASD                     | AASHTO ASD          | 💌 System Default 💌  | MBE 2nd 2016i, Std 1 💌 | N/A                      | -      |
| LFD                     | AASHTO LFD          | 💌 System Default 💌  | MBE 2nd 2016i, Std 1 💌 | 2002 AASHTO Std. Specif  | -      |
| LRFD                    | AASHTO LRFD         | 💌 System Default 📼  | LRFD 7th 2016i 🛛 💌     | 2014 (2016 interim) AASH | -      |
| LRFR                    | AASHTO LRFR         | 💌 System Default 💌  | MBE 2nd 2016i, LRFD 👻  | 2011 (2016 Interim) AASH | -      |
|                         |                     |                     |                        |                          | E      |
|                         |                     |                     |                        | OK Apply                 | Cancel |

You will end up with the following:

| Analysis Method<br>Type | Analysis Module |   | Selection Type   | Spec Version         |   | Factors                    |
|-------------------------|-----------------|---|------------------|----------------------|---|----------------------------|
| ASD                     | AASHTO ASD      | • | System Default 💌 | MBE 2nd 2016i, Std 1 | Ŧ | N/A 💌                      |
| LFD                     | AASHTO LFD 🔹    | • | System Default 💌 | MBE 2nd 2016i, Std 1 | Ŧ | 2002 AASHTO Std. Specit 👻  |
| LRFD                    | AASHTO LRFD 🗾   | • | System Default 💌 | LRFD 7th 2016i       | Ŧ | 2014 (2016 interim) AASH 👻 |
| LRFR                    | AASHTO LRFR 🚽   | • | System Default 💌 | MBE 2nd 2016i, LRFD  | • | 2011 (2016 Interim) AASH 🕶 |

The table above provides an analysis engine for each analysis method. With each engine there may be various specification editions to choose from. Each specification edition may provide various load factor sets the user may choose from.

The Control Options tab allows you to select the following control features.

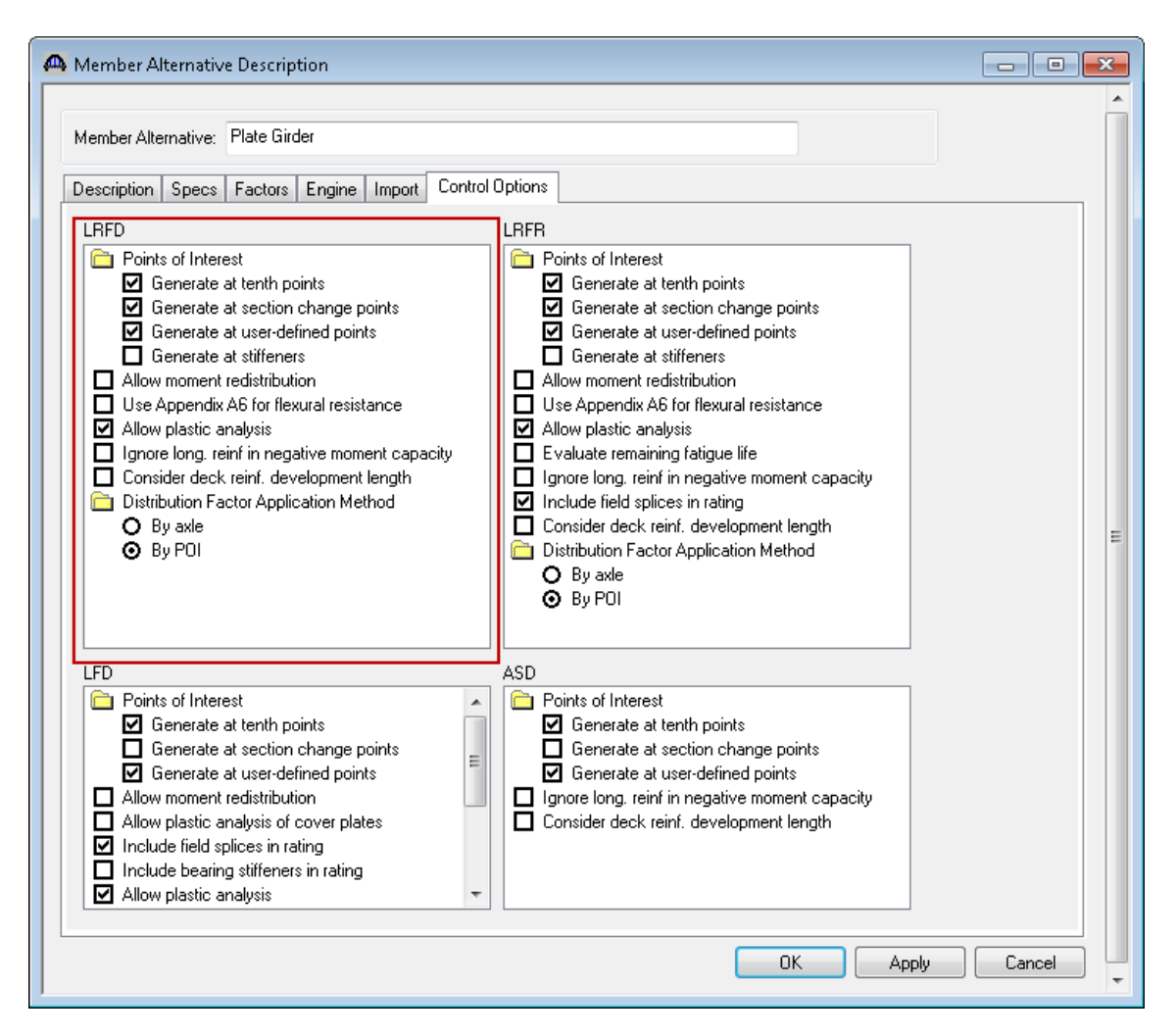

#### Allow moment redistribution

This control allows you to consider moment redistribution as per Appendix B6 of the Specifications. In the moment redistribution process, some of the negative moment at the pier is redistributed along the beam. This option will first initiate the spec checks in Appendix B6.2 to determine if moment redistribution is permissible as per the specifications. If redistribution is not permissible then it will not occur even if this option is selected.

#### Use Appendix A6 for flexural resistance

This control allows you to consider Appendix A6 of the Specifications for flexural resistance. Using Appendix A6 can result in flexural resistances greater than the yield moment, My, for certain types of sections. The program will first check if Appendix A6 is permissible by checking the requirements in Article 6.10.6.2.3. If the use of Appendix A6 is not permissible then it will not be used even if this option has been selected.

### Allow plastic analysis

This control allows you to consider the plastic moment capacity for compact, composite sections in positive flexure. If you select this option, the program will evaluate Articles 6.10.7.1.1 and 6.10.7.1.2. If you do not select this option, Articles 6.10.7.1.1 and 6.10.7.1.2 will not be evaluated and all positive flexure sections will be considered non-compact.

#### Ignore long. reinforcement in negative moment capacity

This control allows you to ignore the contribution of the longitudinal deck reinforcement when computing the negative moment capacity of the section.

#### **Distribution Factor Application Method**

Select the method to be used for the application of live load distribution factors.

- By axle causes the distribution factor at the location of the axle to be used for each axle.
- By POI causes the distribution factor at the location of the point of interest to be used for all axles.

Similar behavior applies for lane load.

To perform a design review, select the View Analysis Settings button on the toolbar to open the window shown below. Use the "HL-93 Design Review" template to select the vehicles to be used.

| Design Review                                                                                                    | Rating                                                         | Design Method            | LRFD                                                                                                    |
|----------------------------------------------------------------------------------------------------|----------------------------------------------------------------|--------------------------|----------------------------------------------------------------------------------------------------|
| Analysis Type:                                                                                                    | -                                                              |                          |                                                                                                    |
| Lane/Impact Loading Ty<br>As Requested                                                                                                    | e Description                                                  | Apply Preference Setting | : None                                                                                                    |
| Vehicle Selection:<br>Vehicles<br>Standard<br>- Atemate h<br>- HL-93 (SI)<br>- HS 20 (SI)<br>- HS 20 (SI)<br>- HS 20 44<br>- RFD Fai<br>- Agency<br>- User Defined<br>Temporary | Military Loading<br>)<br>J<br>gue Truck (SI)<br>gue Truck (US) | iaffic Direction:        | Refresh       Temporary Vehicles       Advanced         Vehicle Summary: <ul> <li>Design Vehicles</li> <li>Design Loads</li> <li>HL-33 (US)</li> <li>Permit Loads</li> <li>Fatigue Loads</li> <li>LRFD Fatigue Truck (US)</li> <li>is</li> <li>Is</li> <li>Is</li> <li>Is</li> <li>Iteration</li> <li>Iteration</li></ul> |

On the Output tab, you can select the reports that you would like to have generated during the analysis.

| Analysis Settings                                                                                                    |                                                                                                    |
|----------------------------------------------------------------------------------------------------|----------------------------------------------------------------------------------------------------|
| Design Review                                                                                                    | Design Method: LRFD 💌                                                                                                    |
| Analysis Type:                                                                                                    |                                                                                                    |
| Line Girder 🔹                                                                                                    |                                                                                                    |
| Lane/Impact Loading Type:                                                                                                    |                                                                                                    |
| As Requested 💌                                                                                                    | Apply Preference Setting: None                                                                                                    |
| /ehicles Output Engine Description                                                                                                    |                                                                                                    |
| Tabular Results:                                                                                                    | AASHTO Engine Reports:                                                                                                    |
| Concrete Limit State Summary Report     Dead Load Action Report     Live Load Action Report     LRFD Critical Loads Report     LRFD Specification Check Report     P S Concrete Stress Report     RC Service Stress Report     Steel Limit State Summary Report | <ul> <li>Miscellaneous Reports:</li> <li>Girder Properties</li> <li>Summary Influence Line Loading</li> <li>Detailed Influence Line Loading</li> <li>Capacity Detailed Computations</li> <li>FE Model for DL Analysis</li> <li>FE Model for LL Analysis</li> <li>LL Influence Lines FE Model</li> <li>LL Influence Lines FE Actions</li> <li>LL Distrib. Factor Computations</li> </ul> |
| Select All Clear All                                                                                                    | Select All Clear All                                                                                                    |
|                                                                                                    |                                                                                                    |
| Reset Clear Open Template                                                                                                    | Save Template OK Apply Cancel                                                                                                    |

Next, click the Analyze button on the toolbar to perform the design review. The Analysis Progress dialog will appear and should be reviewed for any warning messages.

| Analysis Progress                      |                                                                                                    |  |
|----------------------------------------|----------------------------------------------------------------------------------------------------|--|
| - I Analysis Event<br>I I Plate Girder | <ul> <li>Location - 18.0000 (ft)</li> <li>Location - 27.0000 (ft)</li> <li>Location - 36.0000 (ft)</li> <li>Location - 45.0000 (ft)</li> <li>Location - 53.0000 (ft)</li> <li>Location - 63.0000 (ft)</li> <li>Location - 72.0000 (ft)</li> <li>Location - 81.0000 (ft)</li> <li>Location - 90.0000 (ft)</li> <li>Location - 90.0000 (ft)</li> <li>Location - 108.0000 (ft)</li> <li>Location - 117.0000 (ft)</li> <li>Location - 117.0000 (ft)</li> <li>Location - 126.0000 (ft)</li> <li>Location - 126.0000 (ft)</li> <li>Location - 126.0000 (ft)</li> <li>Location - 135.0000 (ft)</li> <li>Location - 135.0000 (ft)</li> <li>Location - 144.0000 (ft)</li> <li>Location - 153.0000 (ft)</li> <li>Location - 163.0000 (ft)</li> <li>Location - 180.0000 (ft)</li> <li>Location - 180.0000 (ft)</li></ul> |  |
| View Rating Log                        | Print OK                                                                                                    |  |

The following steps are performed when doing a design review of a steel girder using the AASHTO LRFD analysis engine:

 Finite element models are generated for the dead load and live load analyses. A Stage 1 FE model is generated for the beam dead load and non-composite dead loads. A Stage 2 FE model is generated for dead loads applied to the long-term composite section properties. A Stage 3 FE model is generated for the live load analysis.

Stage 2 models contain section properties corresponding to the sustained modular ratio factor entered in BrD (e.g., 3n). Stage 3 models contain section properties corresponding to the modular ratio (n). The FE model will take into account the presence of shear connectors when setting the composite properties in the FE models. Regions that do not contain shear connectors will use non-composite section properties in the Stage 2 and 3 FE models.

In addition to the points selected on the Member Alternative: Control Options tab, the model generated by the export to the AASHTO LRFD analysis engine will always contain node points at brace point locations and locations midway between the brace points. Only the articles required to compute stresses are processed at these points if the point is not being processed for one of the options chosen on this tab. The stresses at these locations are required when determining the flexural capacity of the steel girders.

2. The specification checking occurs in two phases. The first phase determines the type of flexure present at each point for each controlling load combination. This is necessary because the flexural articles to be considered in the Specification are dependent on the type of the flexure the beam is subject to. The second phase performs the specification checks taking into consideration the flexure type determined in the first phase.

#### Phase 1:

Positive flexure is defined as the bending condition that produces compressive stress (denoted by a negative sign in the program) in the slab for composite construction or the top flange for non-composite construction. Negative flexure is defined as the bending condition that produces tensile stress (denoted by a positive sign) in the slab or top flange. As per Article 6.10.1.1.1b, the stress in the top of the slab (or top flange for non-composite construction) is first computed using the positive flexure section properties. If this stress is compressive, the stresses in each component of the beam (slab, longitudinal reinforcement, flanges, cover plates, and web) are computed using the positive flexure section properties. If the stress in the top of the slab (or top flange for non-composite construction) is tensile, the stresses in each component of the beam are computed using the negative section properties.

If the resulting computed stress in the bottom flange is tensile, the beam is considered to be in positive flexure for the load combination. If the resulting computed stress in the bottom flange is compressive, the beam is considered to be in negative flexure for the load combination.

#### Phase 2:

The remaining articles are evaluated taking into consideration the flexure type determined in the first phase.

A summary report of the specification check results is also available. This summary report lists the design ratios for each spec article at each spec check location point. The design ratio is the ratio of capacity to demand. A design ratio less than one indicates the demand is greater than the capacity and the spec article fails. A design ratio equal to 99.0 indicates the section is subject to zero demand.

| 🚞 Beam Shapes 🔹                                              | ridge  |                   |                        |                        |             |                      |              |   |
|--------------------------------------------------------------|--------|-------------------|------------------------|------------------------|-------------|----------------------|--------------|---|
| Appurtenances                                                | rainin | CAR               | Willcore) othan wond   |                        | 2.4         |                      |              |   |
| Connectors                                                   | rainin | (F)OL             | . (Osers (ethan. dong  |                        | ers\ethan.u | iong\Docu ×          |              |   |
| Diaphragm Definitions                                        | rainin | 🗙 🔛 Snagit        | 2 2                    |                        |             |                      |              |   |
| Lateral Bracing Definitions                                  | CI Tra | Bridge ID · 34    |                        |                        | N           | BI Structure ID · S  | tl6 Training |   |
| Timpact/ Dynamic Load Anowarce                               | Crirai | Bridge : 2 Span P | late Girder Training   | Į                      | В           | ridge Alt :          |              | ^ |
| A Stl6_Training                                              |        | Superstructure De | ef : 2 Span, 4 Girder  | system                 |             | -                    |              |   |
|                                                              |        | Member : G2       | a Catting North        |                        | N           | lember Alt : Plate ( | Girder       |   |
| ⊡-Sti6_Traning<br>⇔ 2 Span_4 Girder austern                  |        | Analysis Pielelen | ice Setting . None     |                        |             |                      |              |   |
| Er 2 3par, 4 dilder system                                   |        | AASHTO LRFD       | Specification, Editi   | on 7, Interim 2016     |             |                      |              |   |
| - Plate Girder                                               |        |                   |                        |                        |             |                      |              |   |
| Lifd Deck Reinf Dev Length Calcs Log File                    |        | Specificatio      | on Check Su            | mmary                  |             |                      |              |   |
| E- AASHTO_LRFD                                               |        |                   |                        | -                      |             |                      |              |   |
| - Stage 1 Span Model<br>Stage 1 Span Model Actions           |        |                   | Article                |                        | Status      |                      |              |   |
| - Stage 2 Span Model                                         |        | Flex              | xure (6.10.7.1.1, 6.1  | 0.7.2.1)               | Pass        |                      |              |   |
| Stage 2 Span Model Actions                                   |        |                   | Shear (6.10.9)         |                        | Fail        |                      |              |   |
|                                                              |        |                   | Fatigue (6.10.5.       | 3)                     | NA          |                      |              |   |
| Detailed calculations of computed Simplified distribution fa | ictors | 5                 | Serviceability (6.10.  | 4.2.2)                 | Pass        |                      |              |   |
| Spec Check Results (Friday Jun 17, 2016 11:00:14)            |        | Constructabil     | lity (6.10.3.2.1, 6.10 | ).3.2.2, 6.10.3.2.3)   | Pass        |                      |              |   |
| I Log File                                                   |        | Transverse        | Stiffeners (6.10.11.   | 1.2, 6.10.11.1.3)      | Fail        |                      |              |   |
|                                                              |        | Longitudina       | 1 Stiffeners (6.10.11  | .3.1, 6.10.11.3.2,     | 274         |                      |              |   |
|                                                              |        | Ŭ                 | 6.10.11.3.3)           |                        | INA         |                      |              |   |
|                                                              |        | Bearing Stiffene  | ers (6.10.11.2.2, 6.1  | 0.11.2.3, 6.10.11.2.4) | Pass        |                      |              |   |
|                                                              |        | Shear C           | Connector (6.10.10.    | 1, 6.10.10.4)          | NA          |                      |              |   |
|                                                              |        | Field Splice (6.1 | 13.6.1.4a, 6.13.2.6,   | 6.13.2.7, 6.13.6.1.4b, | NA          |                      |              |   |
|                                                              |        |                   | 6.13.6.1.4c)           |                        | INA         |                      |              |   |
| 🖥 Default Materials                                          |        |                   |                        |                        |             |                      |              |   |
| 📑 Impact / Dynamic Load Allowance                            |        | Girder Me         | mber Propo             | rtions and Co          | mpacti      | 1ess (Stage 3        | 5)           |   |
| bist. Live Load Distribution                                 |        |                   |                        |                        |             |                      |              |   |
| Hinge Locations                                              |        | Location          | Composite              | Proportion             | Code        | Compact              | Code         |   |
| Salias Lasations                                             |        | (ff)              |                        | Code                   | Cneck       |                      | Спеск        |   |
| - Sprice Locations                                           |        | 0.000             | Yes                    | Pass                   |             | Compact              | E            |   |
| I Haunch Profile                                             |        | 9.000             | Yes                    | Pass                   |             | Compact              | E            | 4 |
| 📛 Lateral Support                                            |        | 18.000            | Yes                    | Pass                   |             | Compact              | E            | 1 |
| 📖 🕮 Stiffener Ranges                                         |        | 27.000            | Yes                    | Pass                   |             | Compact              | E            |   |
|                                                              |        |                   |                        |                        |             |                      |              |   |

The specification checks can be viewed by selecting the "View Spec Check" button.

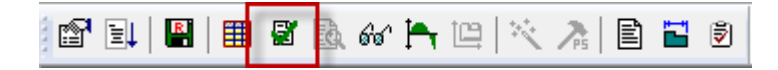

We can then use the Filter to limit the articles shown to just the Shear Resistance article by hitting "Clear All" and then selecting just the 6.10.9 article. Then hit OK to close the Filter.

| 🖆 📴 📓 🖩 🖉 🔯 🖝 🖛 🔍 🖄 🖹 🖬 🖉 Preliminary 🔹 🕅                                                                                                    | * 7. 秋 4 2 2 3 4 5 1 4                                                             |
|----------------------------------------------------------------------------------------------------|------------------------------------------------------------------------------------|
| Didae Waterasa Wi Training                                                                                                    |                                                                                    |
| B- A Stl6_T A Specification Checks for Plate Order - 21 of 1517                                                                                                    |                                                                                    |
| B Superstructure Component Specification Referen                                                                                                    | ice Limit State Flex. Sense Pass/Fail                                              |
| B Glug State 1                                                                                                    | tance N/A Passed                                                                   |
| I Brand Stage Stage Stag | tance N/A Passed                                                                   |
| B Plate Girder                                                                                                    | tance de de de de de de de de de de de de de                                       |
| → Span 1 - 0.00 ft. ✓ 6.18.9 Shear Resis                                                                                                    | tance Flar Name (Default Filter)                                                   |
| CC B                                                                                                    | tance d                                                                            |
| □ □ Span 1 - 18.00 ft. ✓ 6.10.9 Shear Reis                                                                                                    | tance New Open Save Delete d                                                       |
| □ Span 1 - 32.00 ft. ✓ 6.10.9 Shear Resis                                                                                                    | tance divides busicities                                                           |
| → Span 1 - 36.00 ft. ✓ 6.10.9 Shear Resis                                                                                                    | tance derived vector Marces prescription                                           |
| → Span 1 - 43.00 ft. ✓ 6.10.9 Shear Resis                                                                                                    | tance Reference Article A                                                          |
| - Span 1 - 54.00 ft. 🗸 6.10.9 Shear Resis                                                                                                    | tance G.10.8.2.3 Lateral Torsional Buckling Resistance d                           |
|                                                                                                    | tance 6.10.8.2.3.Cb Lateral Lorssonal Buckling Resistance - Cb Calculati d         |
| - Span 1 - 70.50 ft. 6.10.9 Shear Resis                                                                                                    | tance 6.10.8.3 Tension-Flange Flexural Resistance d                                |
| → Span 1 - 72.00 ft. ✓ 6.10.9 Shear Resis                                                                                                    | tance To 6.10.9 Shear Resistance - General d                                       |
| → Span 1 - 77.00 ft. ✓ 6.10.9 Shear Resis                                                                                                    | tance 6.10_General_FL                                                              |
| - Span 1 - 83.50 ft.                                                                                                    | tance ☐ 6.6.1.2.2 Design Criteria ☐ 6.9.4.1 Bearing Stiffener Nominal Resistance d |
| - □ Span 1 - 90.00 ft.<br>→ ○ Span 2 - 6.50 ft.                                                                                                    | tance 🗌 APPD6.1 Plastic Moment 👻 d                                                 |
| - Span 2 - 9.00 ft.                                                                                                    | < »                                                                                |
| - Span 2 - 13.00 ft.                                                                                                    | Select All Clear All                                                               |
|                                                                                                    |                                                                                    |
| 🔁 Span 2 - 26.00 ft.                                                                                                    |                                                                                    |
| Span 2 - 27.00 ft.                                                                                                    |                                                                                    |
| - Span 2 - 42.00 ft.                                                                                                    |                                                                                    |
|                                                                                                    |                                                                                    |
| Span 2 - 54.00 ft.                                                                                                    |                                                                                    |
| 🔁 Span 2 - 63.00 ft.                                                                                                    |                                                                                    |
|                                                                                                    |                                                                                    |
| - 🔄 Span 2 - 81.00 ft.                                                                                                    |                                                                                    |
|                                                                                                    |                                                                                    |
|                                                                                                    |                                                                                    |
| B- 🖬 🚺                                                                                                    |                                                                                    |

Opening this article shows the following:

```
Spec Check Detail for 6.10.9 Shear Resistance
 (AASHTO LRFD Bridge Design Specifications, Seventh Edition - 2014, with 2016 Interims)
                                                                                                      .
 Steel Plate - At Location = 90.0000 (ft) - Left Stage 3
 Section at Brace Point
 Article 6.10.9.2-1 Unstiffened Panels
 INPUT:
 Top Flange bf = 16.0000 (in)
Top Flange tf = 1.2500 (in)
Web D = 46.0000 (in)
Web tw = 0.5000 (in)
                                                                                                      Ε
 Bot Flange bf = 18.0000 (in)
Bot Flange tf = 1.5000 (in)
 Fyw = 50.0000 (ksi)
 do = 192.0000 (in)
 phi = 1.0000
 SUMMARY:
 k = 5.0
 D/tw = 92.0000
 Limit 1: 1.12*SQRT(E*k/Fyw) = 60.3138
 Limit 2: 1.40*SQRT(E*k/Fyw) = 75.3923
 D/tw > Limit2 therefore
      1.57*(E*k/Fyw)
 C = -----
                                                   (6.10.9.3.2-6)
       (D/tw)^2
 C = 0.5379
 Vp = 0.58*fyw*D*tw
                                                   (6.10.9.3.2-3)
 Vp = 667.0001 (kip)
 Vn = Vcr = C * Vp
                                                   (6.10.9.2-1)
 Vn = 358.7962 (kip)
 Vr = phi*Vn = 358.80
 Note: If the capacity has been overridden, the Resistance is computed as override phi*override capa
     Otherwise the Resistance is computed as per the Specification.
                                   --- Override --- Design
Vu Phi Vn Vr Ratio Code
(kip) (kip) (kip)
 Limit
                  Load
 State
                  Combo
                                         _____
                                                                -358.80 3.44 Pass
  STR-I
                     1
                                    -104.19
 STR-I
                     1
                                    -361.84
                                                               -358.80
                                                                             0.99
                                                                                          Fail
  STR-I
                      2
                                     -104.19
                                                                -358.80
                                                                               3.44
                                                                                          Pass
  STR-I
                     2
                                     -322.22
                                                                 -358.80
                                                                               1.11
                                                                                          Pass
  ٠ 📃
                                               111
                                                                                         þ.
                                                                                                 OK .
```

Open the Girder Profile window and revise the web thickness to 0.5625" in the region near Pier 1. Re-run the HL93 Design Review and review the Spec Check summary report.

| Girde       | r Prof               | ile              |     |                      |                   |               |           |                           |                |                         |           |     | -                |      |
|-------------|----------------------|------------------|-----|----------------------|-------------------|---------------|-----------|---------------------------|----------------|-------------------------|-----------|-----|------------------|------|
| ype:<br>Web | Plate<br>Top         | Girder<br>Flange | Bot | tom Flange           | 9                 |               |           |                           |                |                         |           |     |                  |      |
| Be<br>De    | egin<br>epth<br>(in) | Depth Va         | ary | End<br>Depth<br>(in) | Thickness<br>(in) | Suppo<br>Numb | ort<br>er | Start<br>Distance<br>(ft) | Length<br>(ft) | End<br>Distance<br>(ft) | Material  |     | Weld at<br>Right |      |
| 46.0        | 0000                 | None             | -   | 46.0000              | 0.5000            | 1             | Ŧ         | 0.00                      | 63.00          | 63.00                   | Grade 50W | •   | -                |      |
| 46.0        | 0000                 | None             | •   | 46.000               | 0.5625            | )1            | •         | 63.00                     | 54.00          | 117.00                  | Grade 50W | -   | -                |      |
| 46.0        | 0000                 | None             | •   | 46.0000              | 0.5000            | 2             | Ŧ         | 27.00                     | 63.00          | 90.00                   | Grade 50W | -   | -                |      |
|             |                      |                  |     |                      |                   |               |           |                           |                | New                     | Duplicat  | e   | Delete           |      |
|             |                      |                  |     |                      |                   |               |           |                           |                | OK                      | Ap        | ply | Car              | ncel |

| < 🕞 📋 C:\Users\ethan.uong\Documen 🔎 🗝 🖒                                                                 | 🥖 C:\Users\ethan.uong\Docu 🗙                     |
|----------------------------------------------------------------------------------------------------|--------------------------------------------------|
| 🗙 🛄 Snagit 🧮 📷                                                                                          |                                                  |
| Bridge ID : 466<br>Bridge : 2 Span Plate Girder Training<br>Superstructure Def : 2 Span 4 Girder system | NBI Structure ID : Stl6_Training<br>Bridge Alt : |
| Member : G2<br>Analysis Preference Setting : None                                                       | Member Alt : Plate Girder                        |
| AASHTO LRFD Specification, Edition 7, Interim 2016                                                      |                                                  |
|                                                                                                    |                                                  |

## Specification Check Summary

| Article                                                                  | Status |
|--------------------------------------------------------------------------|--------|
| Flexure (6.10.7.1.1, 6.10.7.2.1)                                         | Pass   |
| Shear (6.10.9)                                                           | Pass   |
| Fatigue (6.10.5.3)                                                       | NA     |
| Serviceability (6.10.4.2.2)                                              | Pass   |
| Constructability (6.10.3.2.1, 6.10.3.2.2, 6.10.3.2.3)                    | Pass   |
| Transverse Stiffeners (6.10.11.1.2, 6.10.11.1.3)                         | Pass   |
| Longitudinal Stiffeners (6.10.11.3.1, 6.10.11.3.2, 6.10.11.3.3)          | NA     |
| Bearing Stiffeners (6.10.11.2.2, 6.10.11.2.3, 6.10.11.2.4)               | Pass   |
| Shear Connector (6.10.10.1, 6.10.10.4)                                   | NA     |
| Field Splice (6.13.6.1.4a, 6.13.2.6, 6.13.2.7, 6.13.6.1.4b, 6.13.6.1.4c) | NA     |

Open the spec check detail window for Article 6.10.8.1.3 at the 90' location. The following is noted for this window, other spec articles are similar:

| Steel Plat                                       | ce - At Loca                                                | tion = 90.00                                       | 00 (ft) - Lef                        | t Stage      | 3            |      |              |                 |             |        |
|--------------------------------------------------|-------------------------------------------------------------|----------------------------------------------------|--------------------------------------|--------------|--------------|------|--------------|-----------------|-------------|--------|
| ection at                                        | : Brace Poin                                                | 5                                                  |                                      | 1            |              |      |              |                 |             |        |
| NPUT:<br>hif = 1.0                               | 000                                                         |                                                    |                                      |              |              |      |              |                 |             |        |
| ection Ty<br>op Flange<br>llow Mome<br>oment Rec | /pe: Composi<br>E Laterally<br>ent Redistri<br>distribution | te<br>Supported: Y<br>bution Contr<br>: No, Momer  | es<br>ol Option: No<br>t Redistribut | ion did not  | occur        |      |              |                 |             |        |
| MMARY:                                           |                                                             |                                                    |                                      |              |              |      |              |                 |             |        |
| bu <= Phi                                        | lf * Rh * Fy                                                | £                                                  | (6.10.8                              | .1.3-1)      |              |      |              |                 |             |        |
| esist = 1                                        | Phif * Rh *                                                 | Fyf                                                |                                      |              |              |      |              |                 |             |        |
| esign Rat                                        | io = Resist                                                 | /fbu                                               |                                      |              |              |      |              |                 |             |        |
| Limit                                            | Load                                                        | Flexure                                            |                                      |              | 5            |      |              |                 | 2<br>Design |        |
| State                                            | Combo                                                       | Туре                                               | Component                            | fbu<br>(ksi) | frd<br>(ksi) | Rh   | Fyf<br>(ksi) | Resist<br>(ksi) | Ratio       | Status |
| STR-I                                            | 1                                                           | Neg                                                | Top Flange                           | 19.88        |              | 1.00 | 50.00        | 50.00           | 2.52        | Pass   |
| STR-I                                            | 1 3                                                         | Neg                                                | Top Flange                           | 42.98        |              | 1.00 | 50.00        | 50.00           | 1.16        | Pass   |
| TR-I                                             | 2                                                           | Neg                                                | Top Flange                           | 19.88        |              | 1.00 | 50.00        | 50.00           | 2.52        | Pasi   |
| STR-I                                            | 2                                                           | Neg                                                | Top Flange                           | 40.85        |              | 1.00 | 50.00        | 50.00           | 1.22        | Pas.   |
| STR-I                                            | 3                                                           | Neg                                                | Top Flange                           | 19.88        |              | 1.00 | 50.00        | 50.00           | 2.52        | Pas    |
| TR-I                                             | 3                                                           | Neg                                                | Top Flange                           | 48.66        |              | 1.00 | 50.00        | 50.00           | 1.03        | Pas    |
| TR-III                                           | 1                                                           | Neg                                                | Top Flange                           | 19.88        |              | 1.00 | 50.00        | 50.00           | 2.52        | Pas    |
| TR-III                                           | 1                                                           | Neg                                                | Top Flange                           | 28.57        |              | 1.00 | 50.00        | 50.00           | 1.75        | Pas    |
| TR-III                                           | 2                                                           | Neg                                                | Top Flange                           | 19.88        |              | 1.00 | 50.00        | 50.00           | 2.52        | Pas    |
| TR-III                                           | 2                                                           | Neg                                                | Top Flange                           | 28.57        |              | 1.00 | 50.00        | 50.00           | 1.75        | Pas    |
| IR-III                                           | 3                                                           | Neg                                                | Top Flange                           | 19.88        |              | 1.00 | 50.00        | 50.00           | 2.52        | Pas    |
| TD_V                                             | -                                                           | Neg                                                | Top Flange                           | 10.97        |              | 1.00 | 50.00        | 50.00           | 2.52        | 263    |
| TD_U                                             | 1.1                                                         | Neg                                                | Top Flange                           | 39.60        |              | 1.00 | 50.00        | 50.00           | 1.26        | Pas    |
| TR-V                                             | 2                                                           | Neg                                                | Top Flange                           | 19.88        |              | 1.00 | 50.00        | 50.00           | 2.52        | Das    |
| TR-V                                             | 2                                                           | Neg                                                | Top Flange                           | 38.05        |              | 1.00 | 50.00        | 50.00           | 1.31        | Pas    |
| STR-V                                            | 3                                                           | Neg                                                | Top Flange                           | 19.88        |              | 1.00 | 50,00        | 50.00           | 2.52        | Pas    |
| STR-V                                            | 3                                                           | Neg                                                | Top Flange                           | 44.07        |              | 1.00 | 50.00        | 50.00           | 1.13        | Pass   |
| SIR-V                                            | 3                                                           | Neg                                                | Top Flange                           | 44.07        |              | 1.00 | 50.00        | 50.00           | 1.13        | Pat    |
| Code                                             | Nabicle                                                     |                                                    |                                      |              |              |      |              |                 |             |        |
| Lode                                             | venicie                                                     |                                                    |                                      |              |              |      |              |                 |             |        |
|                                                  |                                                             |                                                    |                                      |              |              |      |              |                 |             |        |
| 1                                                | HL-93 (US)                                                  | - Iruck + La                                       | ine                                  |              |              |      |              |                 |             |        |
| 1<br>2                                           | HL-93 (US)<br>HL-93 (US)                                    | <ul> <li>Truck + La</li> <li>Tandem + I</li> </ul> | ine<br>Jane                          |              |              |      |              |                 |             |        |

- 1. For each spec check location, both the left and right sides of the point are evaluated. The Deflection article is an exception to this since deflection must be the same between the left and right sides of a point.
- 2. The design ratio is printed out for the article. The design ratio is the ratio of capacity to demand. A design ratio less than one indicates the demand is greater than the capacity and the spec article fails. A design ratio equal to 99.0 indicates the section is subject to zero demand.
- 3. For steel members, the Strength-I, Strength-II (for Permit vehicles), Strength-III, Strength-V, Service II and Fatigue limit states are the only limit states investigated. For each limit state, the max and min force effect is checked for each vehicle. Thus each limit state shows two rows of data for each vehicle.
- 4. The LL vehicle is identified by the load combination is shown in this column.

5. The 'frd' column displays the stresses due to the redistribution moments. If moment redistribution was not processed, this column shows '---'.

| рокту  | ре         |       |       | Sta             | ge     |          |          |              | )ead Load Case            |   |
|--------|------------|-------|-------|-----------------|--------|----------|----------|--------------|---------------------------|---|
| ead Lo | ad Actions |       |       | ·▼ No           | n-comp | osite (S | itage 1) | ▼            | Self Load (Stage 1:D,DC). | - |
|        |            |       |       |                 |        |          |          |              |                           |   |
| 1_     | Location   | %     |       | Moment          | Shear  | Axial    | Reaction | X Deflection |                           |   |
| Spar   | (ft)       | Span  | Side  | (kip-ft)        | (kip)  | (kip)    | (kip)    | (in)         | (in)                      |   |
| 1      | 0.00       | 0.0   | Right | -0.00           | 5.88   | 0.00     | 5.88     | 0.0000       | -0.0000                   |   |
| 1      | 9.00       | 10.0  | Both  | 45.63           | 4.26   | 0.00     |          | 0.0000       | -0.0645                   |   |
| 1      | 16.00      | 17.8  | Both  | 71.02           | 3.00   | 0.00     |          | 0.0000       | -0.1078                   |   |
| 1      | 18.00      | 20.0  | Both  | 76.65           | 2.64   | 0.00     |          | 0.0000       | -0.1185                   |   |
| 1      | 27.00      | 30.0  | Both  | 93.06           | 1.01   | 0.00     |          | 0.0000       | -0.1545                   |   |
| 1      | 32.00      | 35.6  | Both  | 95.87           | 0.11   | 0.00     |          | 0.0000       | -0.1652                   |   |
| 1      | 36.00      | 40.0  | Both  | 94.86           | -0.61  | 0.00     |          | 0.0000       | -0.1686                   |   |
| 1 1    | 45.00      | 50.0  | Both  | 82.06           | -2.23  | 0.00     |          | 0.0000       | -0.1606                   |   |
| 1      | 48.00      | 53.3  | Both  | 74.55           | -2.78  | 0.00     |          | 0.0000       | -0.1533                   |   |
| 1      | 54.00      | 60.0  | Both  | 54.65           | -3.86  | 0.00     |          | 0.0000       | -0.1332                   |   |
| 1 1    | 63.00      | 70.0  | Both  | 12.63           | -5.48  | 0.00     |          | 0.0000       | -0.0932                   |   |
| 1 1    | 64.00      | 71.1  | Both  | 7.02            | -5.73  | 0.00     |          | 0.0000       | -0.0884                   |   |
| 1 1    | 70.50      | 78.3  | Both  | -35.45          | -7.34  | 0.00     |          | 0.0000       | -0.0572                   |   |
| 1 1    | 72.00      | 80.0  | Both  | -46.74          | -7.71  | 0.00     |          | 0.0000       | -0.0503                   |   |
| 1 1    | 77.00      | 85.6  | Both  | -88.40          | -8.95  | 0.00     |          | 0.0000       | -0.0291                   |   |
| 1      | 81.00      | 90.0  | Both  | -126 20         | -9.94  | 0.00     |          | 0.0000       | -0.0151                   |   |
| 1 1    | 83.50      | 92.8  | Both  | -151.83         | -10.56 | 0.00     |          | 0.0000       | -0.0082                   |   |
| 1      | 90.00      | 100.0 | Leff  | -225 74         | -12.18 | 0.00     | 24 35    | 0.0000       | -0.0000                   |   |
|        | 0.00       | 0.0   | Right | -225.14         | 12.10  | 0.00     | 24.00    | 0.0000       | -0.0000                   |   |
| 1 1    | 6.50       | 7.2   | Both  | 151.83          | 10.56  | 0.00     | 27.00    | 0.0000       | 0.0082                    |   |
|        | 0.00       | 10.0  | Both  | 106.00          | 0.04   | 0.00     |          | 0.0000       | 0.0151                    |   |
| 1      | 12.00      | 14.4  | Both  | 00 40           | 0.05   | 0.00     |          | 0.0000       | 0.0101                    |   |
|        | 40.00      | 14.4  | Doth  | -00.40<br>4C 74 | 7 74   | 0.00     |          | 0.0000       | 0.0231                    |   |
| 4 4    | 10.00      | 20.0  | Dotri | -40.74          | 7.04   | 0.00     |          | 0.0000       | 0.0503                    |   |
|        | 19.50      | 21.7  | Douri | -35.45          | 6 70   | 0.00     |          | 0.0000       | 0.0072                    |   |
| 4      | 26.00      | 20.9  | Both  | 7.02            | 5.73   | 0.00     |          | 0.0000       | 0.0004                    |   |
| 4 4    | 27.00      | 30.0  | Both  | 12.63           | 5.48   | 0.00     |          | 0.0000       | -0.0932                   |   |
| 4      | 36.00      | 40.0  | Both  | 54.65           | 3.86   | 0.00     |          | 0.0000       | -0.1332                   |   |
| 4 2    | 42.00      | 46./  | Both  | /4.55           | 2.78   | 0.00     |          | 0.0000       | -0.1533                   |   |
| 4 2    | 45.00      | 50.0  | Both  | 82.06           | 2.23   | 0.00     |          | 0.0000       | -0.1606                   |   |
| 4 2    | 54.00      | 60.0  | Both  | 94.86           | 0.61   | 0.00     |          | 0.0000       | -0.1686                   |   |
| 4 2    | 58.00      | 64.4  | Both  | 95.87           | -0.11  | 0.00     |          | 0.0000       | -0.1652                   |   |
| 4 2    | 63.00      | /0.0  | Both  | 93.06           | -1.01  | 0.00     |          | 0.0000       | -0.1545                   |   |
| 42     | 72.00      | 80.0  | Both  | 76.65           | -2.64  | 0.00     |          | 0.0000       | -0.1185                   |   |
| 4 2    | 74.00      | 82.2  | Both  | 71.02           | -3.00  | 0.00     |          | 0.0000       | -0.1078                   |   |
| 42     | 81.00      | 90.0  | Both  | 45.63           | -4.26  | 0.00     |          | 0.0000       | -0.0645                   |   |
| 1 2    | 90.00      | 100.0 | Left  | 0.00            | -5.88  | 0.00     | 5.88     | 0.0000       | -0.0000                   |   |

Tabular dead load and live load analysis results are available in the Analysis Results window.

| port Typ                   | e        |                     |                    | Stage    |            |            |          | Live L   | oad      |                                       |              | Live Load Type                | e          |         |              |              |       |
|----------------------------|----------|---------------------|--------------------|----------|------------|------------|----------|----------|----------|---------------------------------------|--------------|-------------------------------|------------|---------|--------------|--------------|-------|
| /e Load                    | Actions  |                     | -                  | Compo    | site (shor | term) (Sta | age 3) 🔻 | HL-9     | 3 (US)   |                                       | •            | Axle Load                     |            | -       |              |              |       |
|                            |          |                     |                    |          |            |            |          |          |          |                                       |              | Axle Load                     |            |         |              |              |       |
| 1                          |          |                     | Dositiva           | Negative | Dositiva   | Negative   | Dositiva | Negotive | Dositive | Negative                              | Positive     | Truck + Lane                  |            |         | 1            | -            |       |
| Span                       | Location | %                   | Moment             | Moment   | Shear      | Shear      | Axial    | Axial    | Reaction | Reaction                              | X Deflection | 1 ruck Pair<br>190%(Truck Pai | r+Lane)    |         | % Impact     | % Impact     |       |
| -                          | (ft)     | Span                | (kip-ft)           | (kip-ft) | (kip)      | (kip)      | (kip)    | (kip)    | (kip)    | (kip)                                 | (in)         | Tandem                        | , · Editoj |         | Pos Reaction | Neg Reaction |       |
| 1                          | 0.00     | 0.0                 | 0.00               | 0.00     | 79.17      | -9.06      | 0.00     | 0.00     | 79.17    | -9.06                                 | 0.0000       | Tandem + Lan                  | е          | j       | 33.000       | 33.000       |       |
| 1                          | 9.00     | 10.0                | 476.60             | -63.72   | 67.80      | -9.06      | 0.00     | 0.00     |          |                                       | 0.0000       | Lane                          | 0.0000 ;   | -0.1003 | 1            |              |       |
| 1                          | 16.00    | 17.8                | 739.18             | -113.27  | 59.15      | -10.31     | 0.00     | 0.00     |          |                                       | 0.0000       | 0.0000                        | 0.0972     | -0.2744 | ŀ            |              |       |
| ] 1                        | 18.00    | 20.0                | 797.39             | -127.43  | 56.72      | -12.58     | 0.00     | 0.00     |          |                                       | 0.0000       | 0.0000                        | 0.1084     | -0.3036 | )            |              |       |
| 1                          | 27.00    | 30.0                | 976.81             | -191.15  | 46.20      | -22.69     | 0.00     | 0.00     |          |                                       | 0.0000       | 0.0000                        | 0.1536     | -0.4111 |              |              |       |
| 1                          | 32.00    | 35.6                | 1032.63            | -226.54  | 40.57      | -28.76     | 0.00     | 0.00     |          |                                       | 0.0000       | 0.0000                        | 0.1744     | -0.4513 | }            |              |       |
| 1                          | 36.00    | 40.0                | 1050.04            | -254.86  | 36.26      | -33.62     | 0.00     | 0.00     |          |                                       | 0.0000       | 0.0000                        | 0.1882     | -0.4719 | )            |              |       |
| 1                          | 45.00    | 50.0                | 1021.90            | -318.58  | 27.18      | -44.24     | 0.00     | 0.00     |          |                                       | 0.0000       | 0.0000                        | 0.2084     | -0.4807 |              |              |       |
| ] 1                        | 48.00    | 53.3                | 996.34             | -339.82  | 24.31      | -47.64     | 0.00     | 0.00     |          |                                       | 0.0000       | 0.0000                        | 0.2113     | -0.4713 | 1            |              |       |
| 1                          | 54.00    | 60.0                | 912.08             | -382.29  | 18.95      | -54.17     | 0.00     | 0.00     |          |                                       | 0.0000       | 0.0000                        | 0.2107     | -0.4352 | 2            |              |       |
| 1                          | 63.00    | 70.0                | 707.26             | -446.01  | 11.77      | -63.37     | 0.00     | 0.00     |          |                                       | 0.0000       | 0.0000                        | 0.1916     | -0.3463 | }            |              |       |
| 1                          | 64.00    | 71.1                | 680.53             | -453.09  | 11.10      | -64.32     | 0.00     | 0.00     |          |                                       | 0.0000       | 0.0000                        | 0.1880     | -0.3344 |              |              |       |
| 1                          | 70.50    | 78.3                | 500.68             | -514.07  | 6.94       | -70.28     | 0.00     | 0.00     |          |                                       | 0.0000       | 0.0000                        | 0.1588     | -0.2521 |              |              |       |
| 1                          | 72.00    | 80.0                | 450.85             | -525.01  | 6.06       | -71.58     | 0.00     | 0.00     |          |                                       | 0.0000       | 0.0000                        | 0.1505     | -0.2323 | }            |              |       |
| 1                          | 77.00    | 85.6                | 272.99             | -561.47  | 3.47       | -75.81     | 0.00     | 0.00     |          |                                       | 0.0000       | 0.0000                        | 0.1184     | -0.1650 | )            |              |       |
| 1                          | 81.00    | 90.0                | 149.26             | -590.64  | 2.29       | -78.90     | 0.00     | 0.00     |          |                                       | 0.0000       | 0.0000                        | 0.0875     | -0.1114 |              |              |       |
| 1                          | 83.50    | 92.8                | 107.64             | -608.87  | 1.60       | -80.75     | 0.00     | 0.00     |          |                                       | 0.0000       | 0.0000                        | 0.0658     | -0.0788 | }            |              |       |
| 1                          | 90.00    | 100.0               | 0.00               | -656.26  | -0.00      | -85.17     | 0.00     | 0.00     | 89.82    | 0.00                                  | 0.0000       | 0.0000                        | 0.0000     | 0.0000  | 33.000       | 0.000        |       |
| 2                          | 0.00     | 0.0                 | 0.00               | -656.26  | 85.17      | 0.00       | 0.00     | 0.00     | 89.82    | 0.00                                  | 0.0000       | 0.0000                        | 0.0000     | 0.0000  | 33.000       | 0.000        |       |
| 2                          | 6.50     | 7.2                 | 107.64             | -608.87  | 80.75      | -1.60      | 0.00     | 0.00     |          |                                       | 0.0000       | 0.0000                        | 0.0658     | -0.0788 | }            |              |       |
| 2                          | 9.00     | 10.0                | 149.26             | -590.64  | 78.90      | -2.29      | 0.00     | 0.00     |          |                                       | 0.0000       | 0.0000                        | 0.0875     | -0.1114 |              |              |       |
| 2                          | 13.00    | 14.4                | 272.99             | -561.47  | 75.81      | -3.47      | 0.00     | 0.00     |          |                                       | 0.0000       | 0.0000                        | 0.1184     | -0.1650 | )            |              |       |
| 2                          | 18.00    | 20.0                | 450.85             | -525.01  | 71.58      | -6.06      | 0.00     | 0.00     |          |                                       | 0.0000       | 0.0000                        | 0.1505     | -0.2323 | 3            |              |       |
| 2                          | 19.50    | 21.7                | 500.68             | -514.07  | 70.28      | -6.94      | 0.00     | 0.00     |          | ••••••                                | 0.0000       | 0.0000                        | 0.1588     | -0.2521 |              |              |       |
| 2                          | 26.00    | 28.9                | 680.53             | -453.09  | 64.32      | -11.10     | 0.00     | 0.00     |          | · · · · · · · · · · · · · · · · · · · | 0.0000       | 0.0000                        | 0.1880     | -0.3344 |              |              |       |
| 2                          | 27.00    | 30.0                | 707.26             | -446.01  | 63.37      | -11.77     | 0.00     | 0.00     |          |                                       | 0.0000       | 0.0000                        | 0.1916     | -0.3463 | }            |              |       |
| 2                          | 36.00    | 40.0                | 912.08             | -382.29  | 54.17      | -18.95     | 0.00     | 0.00     |          |                                       | 0.0000       | 0.0000                        | 0.2107     | -0.4352 | 2            |              |       |
| 2                          | 42.00    | 46.7                | 996.34             | -339.82  | 47.64      | -24.31     | 0.00     | 0.00     |          |                                       | 0.0000       | 0.0000                        | 0.2113     | -0.4713 | }            |              |       |
| 2                          | 45.00    | 50.0                | 1021.90            | -318.58  | 44.24      | -27.18     | 0.00     | 0.00     |          |                                       | 0.0000       | 0.0000                        | 0.2084     | -0.4807 | ,            |              |       |
| 2                          | 54.00    | 60.0                | 1050.04            | -254.86  | 33.62      | -36,26     | 0.00     | 0.00     |          | · · · · · · · · · · · · · · · · · · · | 0.0000       | 0.0000                        | 0.1882     | -0.4719 | 1            |              |       |
| 1 2                        | 58.00    | 64.4                | 1032.63            | -226.54  | 28.76      | -40.57     | 0.00     | 0.00     |          |                                       | 0.0000       | 0.0000                        | 0.1744     | -0.4513 | }            |              |       |
| 1 2                        | 63.00    | 70.0                | 976.81             | -191 15  | 22.69      | -46.20     | 0.00     | 0.00     | -        |                                       | 0 0000       | 0.0000                        | 0.1536     | -0 4111 |              |              |       |
| 1 2                        | 72.00    | 80.0                | 797.39             | -127 43  | 12.58      | -56.72     | 0.00     | 0.00     |          |                                       | 0 0000       | 0.0000                        | 0 1084     | -0.3036 | 1            |              |       |
| 1 5                        | 74.00    | 82.2                | 739.18             | -113.27  | 10.31      | -59.15     | 0.00     | 0.00     |          |                                       | 0.0000       | 0.0000                        | 0.0972     | -0.2744 |              |              |       |
| 1 5                        | 81.00    | 90.0                | 476.60             | -63.72   | 9.06       | -67.80     | 0.00     | 0.00     |          |                                       | 0.0000       | 0.0000                        | 0.0560     | -0.1609 | 1            |              |       |
| 1 5                        | 90.00    | 100.0               | 0.00               | 0.00     | 30.P       | -79.17     | 0.00     | 0.00     | 79 17    | 30.0-                                 | 0.0000       | 0.0000                        | 0.0000     | 0.0000  | 33,000       | 33,000       |       |
| I 2<br>SHTO L<br>alysis Pr | RFD Engi | ine Ver<br>Setting: | sion 6.8.1<br>None | .2001    | 9.06       | -79.17     | 0.00     | 0.00     | 1 79.17  | <u>;</u> -9.06                        | 1 0.0000     | I U.UUUU I                    | 0.0000 ;   | 0.0000  | ) i 33.000   | 33.000       | Close |

Note these values include dynamic load allowance, distribution factors and any live load scale factor entered on the Analysis Settings window.

You may find different live load values between various analysis engines due to a difference in how the live load distribution factors are applied. For example, the BRASS<sup>TM</sup> engine (which is no longer supported) applies the LL distribution factor based on the region where the analysis point is located. The AASHTO engines have a choice to do the same thing or it applies the LL distribution factor based on the region where the axle is positioned. This can be defined by the user in the System Defaults and in the Control Options for a member.

| General Bridge Workspace Control Options Supe  | retructure Analusia Specificatio | na Substructure Analusia Tolerance |
|------------------------------------------------|----------------------------------|------------------------------------|
| LRFD<br>Distribution Factor Application Method | LRFR<br>Distribution Factor Ap   | pplication Method                  |
| LFD<br>Distribution Factor Application Method  |                                  |                                    |
| Include bearing stifteners in rating           |                                  |                                    |

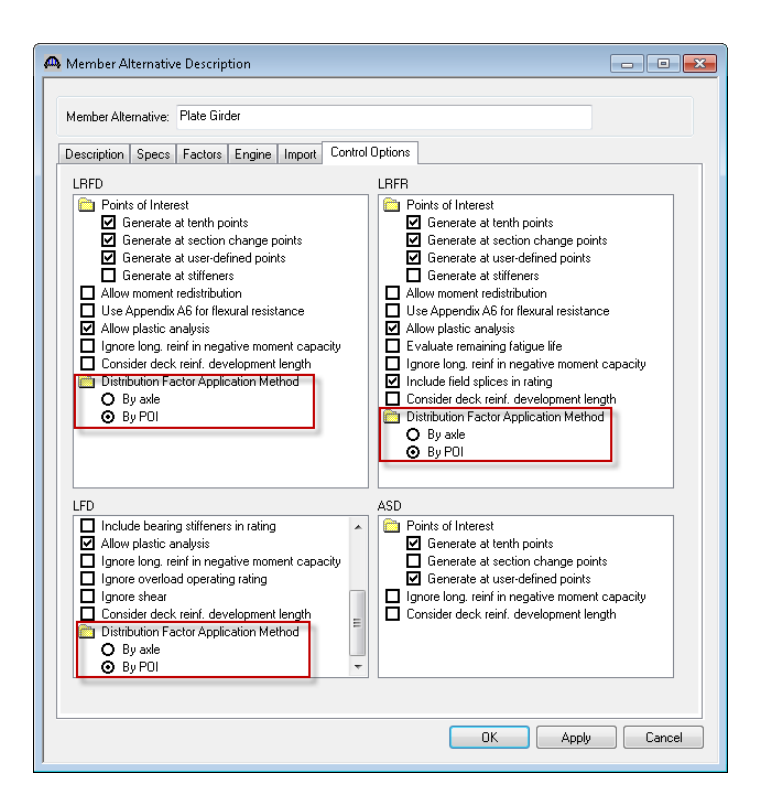

## **Explanation of the Distribution Factor Application Method**

The user will select the method to be used for the application of live load distribution factors. The choices are:

- By axle causes the distribution factor at the location of the axle to be used for each axle.
- By POI causes the distribution factor at the location of the point of interest to be used for all axles.

Similar behavior applies for lane load.

The FE model output that we turned on in the Analysis Settings window is available from the Analysis Output window:

| Impact / Dynamic Load Allowance     Impact / Dynamic Load Allowance     Impact / Dynamic Load All     | C:\Use                                                              | rs\gcolgrove                                                         | \Docume                         | ints\AASHTO                              |
|----------------------------------------------------------------------------------------------------|---------------------------------------------------------------------|----------------------------------------------------------------------|---------------------------------|------------------------------------------|
| Std5_Training  Std5_Training  Std5_Training  C 2 Span, 4 Girder system  C 62  Plate Girder  AASHT0_LBE0  Stage 1 Span Model (Tuesday Jul 19  Stage 1 Span Model Actions  Stage 2 Span Model  Stage 2 Span Model  Stage 2 Span Model  Stage 3 Span Model  Stage 3 Span Mod | Bridge II<br>Bridge :<br>Superstr<br>Member<br>User : V<br>Descript | D :27<br>2 Span Plat<br>ucture Def<br>:: G2<br>irtis<br>ion: Stage 1 | te Girder<br>2 Span<br>1 Span N | r Training<br>, 4 Girder system<br>Aodel |
| - Summary of computed distribution fac                                                                                                    | Node                                                                | X (ft)                                                               | Y (ft)                          | Z (ft)                                   |
| <ul> <li>Detailed calculations of computed dis<br/>— Spec Check Results</li> </ul>                                                                                                    | 1                                                                   | 0.000                                                                | 0.000                           | 0.000                                    |
| Log File                                                                                                    | 2                                                                   | 9.000                                                                | 0.000                           | 0.000                                    |
|                                                                                                    | 3                                                                   | 16.000                                                               | 0.000                           | 0.000                                    |
|                                                                                                    | 4                                                                   | 18.000                                                               | 0.000                           | 0.000                                    |
|                                                                                                    | 5                                                                   | 27.000                                                               | 0.000                           | 0.000                                    |
|                                                                                                    | 6                                                                   | 32.000                                                               | 0.000                           | 0.000                                    |
|                                                                                                    | 7                                                                   | 36.000                                                               | 0.000                           | 0.000                                    |
|                                                                                                    | 8                                                                   | 45.000                                                               | 0.000                           | 0.000                                    |
| Splice Lo                                                                                                    | 9                                                                   | 48.000                                                               | 0.000                           | 0.000                                    |
| - 🖂 Deck Pro                                                                                                    | 10                                                                  | 54.000                                                               | 0.000                           | 0.000                                    |
| - 🖂 Haunch                                                                                                    | 11                                                                  | 63.000                                                               | 0.000                           | 0.000                                    |
| Stiffener                                                                                                    | 12                                                                  | 64.000                                                               | 0.000                           | 0.000                                    |
| ⊕— 🧰 Bearing :                                                                                                    | 13                                                                  | 70.500                                                               | 0.000                           | 0.000                                    |
| - Points of<br>Deteriora                                                                                                    | 14                                                                  | 72.000                                                               | 0.000                           | 0.000                                    |
| ⊕- I Plate Girder -                                                                                                    | 15                                                                  | 77.000                                                               | 0.000                           | 0.000                                    |
| I G3                                                                                                    | 16                                                                  | 81.000                                                               | 0.000                           | 0.000                                    |
|                                                                                                    | 17                                                                  | 83.500                                                               | 0.000                           | 0.000                                    |
| Bridge Alternative 1 (E) (C)                                                                                                    | 18                                                                  | 90.000                                                               | 0.000                           | 0.000                                    |
| SUPERSTRUCTURES                                                                                                    | 19                                                                  | 96.500                                                               | 0.000                           | 0.000                                    |

Additional reporting has been added to the Report Tool for steel beams. Select the 'LRFD Analysis Output' report in the Report Tool, click 'Clear All' and then select the last 3 reports. Click 'Generate' to generate these 3 reports.

| 🗛 Stl6_Training - LRFD Repo                                                                                                    | ort                   |                                             |
|----------------------------------------------------------------------------------------------------|-----------------------|---------------------------------------------|
| Report Type: LRFD Analys                                                                                                    | sis Output 🔻 Advanced | Begin each topic on a new page when printed |
| New Open                                                                                                    | Merge Save            | Save As Generate                            |
| <ul> <li>Reactions</li> <li>Moment Summary</li> <li>Shear Summary</li> <li>Flexure Analysis Summary</li> <li>Shear Analysis Summary</li> <li>Camber Summary</li> <li>Design Review Summary</li> <li>Spec Check Summary</li> <li>Bearing Design Summary</li> <li>Diaphragm Forces</li> </ul> | ,<br>                 |                                             |
| Clear All Select All                                                                                                    | Delete                | Close                                       |

#### **Design Review Summary:**

This report contains the minimum design ratio at each analysis point along the beam.

#### **Spec Check Summary:**

This report lists a summary of the spec check results for each article for each loading at each analysis point.

#### **Bearing Design Summary:**

This report lists factored and unfactored bearing reactions and rotations to be used in a bearing design.

|                                                                                                    |                                        |                   |                          |              |                |         |            |                  |         |       | _ | - • • |
|----------------------------------------------------------------------------------------------------|----------------------------------------|-------------------|--------------------------|--------------|----------------|---------|------------|------------------|---------|-------|---|-------|
| Ci\Users\ethan.u                                                                                                    | Jong\Docum                             | nen 🔎 👻           | C:\Us                    | ers\ethan.ud | ong\Docu       | ×       |            |                  |         |       |   | ₼ ☆ 🕸 |
| 🗴 🛄 Snagit 🧮 🛃                                                                                                    | -                                      |                   |                          |              |                |         |            |                  |         |       |   |       |
|                                                                                                    |                                        |                   |                          |              |                |         |            |                  |         |       |   | _     |
| Bridge Name: 2 Span Plate Girder 7<br>NBI S tructure ID: Stl6_Training<br>Bridge ID: Stl6_Training                          | Training                               |                   |                          |              |                |         |            |                  |         |       |   |       |
| Analyzed By: Bridge<br>Analyze Date: Tuesday, August 09<br>Analysis Engine: AASHTO LRFD<br>Analysis Preference Setting: Non | 9, 2016 13:10:<br>) Engine Versi<br>ae | 25<br>on 6.8.1.20 | 01                       |              |                |         |            |                  |         |       |   |       |
| Report By: bridge<br>Report Date: Tuesday, August 09, 2                                                                     | 2016 13:33:14                          | 4                 |                          |              |                |         |            |                  |         |       |   |       |
| S tructure Definition Name: 2 Spa<br>Member Name: G2<br>Member Alternative Name: Plate                                      | an, 4 Girder sj<br>Girder              | ystem             |                          |              |                |         |            |                  |         |       |   |       |
|                                                                                                    |                                        |                   | G                        | irder De     | esign Re       | eview S | ummarv     |                  |         |       |   |       |
| Span 1                                                                                                    |                                        |                   |                          |              | 2              |         | ·          |                  |         |       |   |       |
| Span 1                                                                                                    |                                        |                   |                          |              |                |         |            |                  |         |       |   |       |
|                                                                                                    | Location                               | Percent           | Туре                     | Article      | LS             | Stage   | Units      | Action           | Resist. | Ratio |   |       |
|                                                                                                    | 9.00                                   | 10.0              | Shear                    | 6.10.9       | STR-I<br>STR-I | 3       | kip<br>kin | 204.02           | 358.80  | 1.50  |   |       |
|                                                                                                    | 18.00                                  | 20.0              | Perm                     | 610422       | SER-II         | 3       | r<br>kai   | 22.65            | 47.50   | 2.10  |   |       |
|                                                                                                    | 27.00                                  | 30.0              | Deformations<br>Perm     | 6 10 4 2 2   | SER-II         | 3       | ksi        | 27.75            | 47 50   | 1.71  |   |       |
|                                                                                                    | 26.00                                  | 40.0              | Deformations<br>Perm     | 610422       | SED II         | 2       | luni       | 20.19            | 47.50   | 1.62  |   |       |
|                                                                                                    | 45.00                                  | 40.0              | Deformations<br>Perm     | 6.10.4.2.2   | OFD H          | ,       | K31        | 25.10            | 47.50   | 1.05  |   |       |
|                                                                                                    | 45.00                                  | 50.0              | Deformations             | 0.10.4.2.2   | SER-II         | ,       | K31        | 20.98            | 47.50   | 1./0  |   |       |
|                                                                                                    | 54.00                                  | 60.0              | Shear                    | 6.10.9       | STR-I          | 3       | kap        | -1/8.73          | -358.80 | 2.01  |   |       |
|                                                                                                    | 72.00                                  | 20.0              | Shear                    | 6 10 0       | SIR-I<br>STD I | 2       | kip        | -223.48          | -328.80 | 1.09  |   |       |
|                                                                                                    | 81.00                                  | 90.0              | Flexure                  | 610811       | STR-I          | 3       | ksi        | -48.51           | -50.00  | 1.00  |   |       |
|                                                                                                    | 83.50                                  | 92.8              | Min                      | 61017        | 01101          | 3       | in^2       | 9.60             | 10.41   | 1.05  |   |       |
|                                                                                                    | 90.00                                  | 100.0             | Reinforcement<br>Flexure | 6 10 8 1 3   | STR-I          | 3       | ksi        | 48.66            | 50.00   | 1.03  |   |       |
| Span 2                                                                                                    | 50.00                                  | 100.0             | 1 Ichard                 | 0.10.0.1.5   | 01101          | 2       |            | 10.00            | 50.00   | 1.05  |   |       |
|                                                                                                    | Logation                               | Panant            | Tuma                     | Antiala      | 15             | Stars   | Tinite     | Action           | Posist  | Patio |   |       |
|                                                                                                    | 6.50                                   | 7.2               | Min                      | 6 10 1 7     | 1.5            | 3 tage  | in (12     | 0.60             | 10.41   | 1.00  |   |       |
|                                                                                                    | 0.00                                   | 10.0              | Reinforcement            | 6 10 0 1 1   | OTD I          | 2       | III 2      | 9.00             | 50.00   | 1.00  |   |       |
|                                                                                                    | 9.00                                   | 20.0              | r iexure<br>Shear        | 6 10 9       | SIR-I<br>STR-I | 3       | KS1<br>kin | -48.01<br>070.11 | -30.00  | 1.05  |   |       |
|                                                                                                    | 27.00                                  | 30.0              | Shear                    | 6 10 9       | STR-I          | 3       | kin        | 225.48           | 358.80  | 1.50  |   |       |
|                                                                                                    | 36.00                                  | 40.0              | Shear                    | 6.10.9       | STR-I          | 3       | kip        | 178.73           | 358.80  | 2.01  |   |       |
|                                                                                                    | 45.00                                  | 50.0              | Perm                     | 6.10.4.2.2   | SER-II         | 3       | ksi        | 26.98            | 47.50   | 1.76  |   |       |
|                                                                                                    | 54.00                                  | 60.0              | Perm<br>Deformations     | 6.10.4.2.2   | SER-II         | 3       | ksi        | 29.18            | 47.50   | 1.63  |   |       |
|                                                                                                    | 63.00                                  | 70.0              | Perm<br>Deformations     | 6.10.4.2.2   | SER-II         | 3       | ksi        | 27.75            | 47.50   | 1.71  |   | ~     |
|                                                                                                    | 72.00                                  | 00.0              | Perm                     | 610422       | CED II         | 2       | Ini        | 22.65            | 47.50   | 2.10  |   |       |

A copy of the AASHTO LRFD engine Method of Solution manual is available.

| 📲 Br | idge D | esign/ | Rating -   | StI6_T | raining    |           |                            |      |                             |     |                          |                |
|------|--------|--------|------------|--------|------------|-----------|----------------------------|------|-----------------------------|-----|--------------------------|----------------|
| File | Edit   | View   | Bridge     | Sub    | structure  | Tools     | Window                     | Help |                             |     | -                        |                |
|      | 2 🔒    | P      | <b>b A</b> | * *    | <b>B B</b> | <b>a</b>  | i 🖪 🝏                      |      | Help Topics                 |     | L NXT 🚹 🎦                |                |
|      |        |        |            |        |            |           |                            |      | Frequently Asked Questions  |     |                          |                |
|      |        |        | ſ          | _      |            |           |                            |      | Support                     |     |                          |                |
|      |        |        |            | 🖳 Bri  | idge Explo | orer (376 | Bridge Des                 | i    | Facility Hale Configuration |     | lder, all rows retrie    | eved)          |
|      |        |        |            |        | a All Brid | ges       |                            | 1    | Engine Help Configuration   | •   |                          | Bridge         |
|      |        |        |            | Ē      | 3 💼 Sam    | nple Brid | ges                        |      | AASHTO ASD Help             | •   |                          | RCSL-0965-RCSS |
|      |        |        |            |        |            | AISI LRFI | ) Example E                |      | AASHTO Culvert LFD Help     | +   |                          | RCSL-0966-RCSS |
|      |        |        |            |        |            | Concrete  | 2 Example E                |      | AASHTO Culvert LRFD Help    | +   |                          |                |
|      |        |        |            |        |            | Jimhar F  | imple briug<br>ivamole Bri | ]    | AASHTO Culvert LRFR Help    | +   |                          |                |
|      |        |        |            |        | Deleted    | l Bridaes | .xampic bii                | ]    | AASHTO LED Heln             | +   | ns                       |                |
|      |        |        |            | -      |            |           |                            |      |                             |     | Engine Hele              |                |
|      |        |        |            |        |            |           |                            |      |                             |     | Engine help              |                |
|      |        |        |            |        |            |           |                            |      | AASHTO ERFR Help            | · ' | Method of 3              | solution       |
|      |        |        |            |        |            |           |                            |      | AASHTO Truss LFD Help       | •   | gn Settings              |                |
|      |        |        |            |        |            |           |                            |      | AASHTO Truss LRFR Help      | •   | ns                       |                |
|      |        |        |            |        |            |           |                            |      | Madero ASD Help             | +   | NITIONS                  |                |
|      |        |        |            |        |            |           |                            |      | BrD Substructure            | ×   | stem<br>amic Load Allowa | ince           |
|      |        |        |            |        |            |           |                            |      | About Bridge Design/Rating  |     | scription                |                |

# **Moment Redistribution**

Run an HL93 Design Review for the member alternative "Plate Girder – Allow moment redistribution". This is a streamlined version of the previous alternative. It does not contain any flange transitions. View the spec check summary and see that flexure fails for this beam.

| (<>)⊖] □ c                                                                                             | :\Users\ethan.uong\I                                          | 🔎 – 🖒 🎑 C:\Use                                            | rs\ethan.uor                     | ng\Docu ×                 |               | 🔐 🛧 🔅 |
|----------------------------------------------------------------------------------------------------|---------------------------------------------------------------|-----------------------------------------------------------|----------------------------------|---------------------------|---------------|-------|
| 🗙 🛄 Snagit 🛔                                                                                           | <b>i</b> 🖻                                                    |                                                           |                                  |                           |               |       |
| Bridge ID : 466<br>Bridge : 2 Span Plate<br>Superstructure Def :<br>Member : G2<br>Analysis Preference | e Girder Training<br>2 Span, 4 Girder syste<br>Setting : None | NBI Structure ID<br>Bridge Alt :<br>m<br>Member Alt : Pla | : Stl6_Traini<br>ite Girder - Al | ng<br>llow Moment Redistr | ibution       | ^     |
| AASHTO LRFD Sp                                                                                         | ecification, Edition 7, 1                                     | interim 2016                                              |                                  |                           |               |       |
| Specification                                                                                          | Check Summ                                                    | ary                                                       |                                  |                           |               |       |
|                                                                                                    | Article                                                       |                                                           | Status                           |                           |               |       |
| F                                                                                                    | lexure (6.10.7.1.1, 6.1                                       | 0.7.2.1)                                                  | Fail                             |                           |               |       |
|                                                                                                    | Shear (6.10.9)                                                |                                                           | Pass                             |                           |               |       |
|                                                                                                    | Fatigue (6.10.5.3                                             | )                                                         | NA                               |                           |               |       |
|                                                                                                    | Serviceability (6.10.4                                        | 4.2.2)                                                    | Pass                             |                           |               |       |
| Constructa                                                                                             | bility (6.10.3.2.1, 6.10                                      | .3.2.2, 6.10.3.2.3)                                       | Pass                             |                           |               |       |
| Transver                                                                                               | se Stiffeners (6.10.11.1                                      | 1.2, 6.10.11.1.3)                                         | Pass                             |                           |               |       |
| Longitudinal St                                                                                        | iffeners (6.10.11.3.1, 6                                      | .10.11.3.2, 6.10.11.3.3)                                  | NA                               |                           |               |       |
| Bearing Stiffe                                                                                         | eners (6.10.11.2.2, 6.10                                      | .11.2.3, 6.10.11.2.4)                                     | Pass                             |                           |               |       |
| Shea                                                                                                   | r Connector (6.10.10.1                                        | , 6.10.10.4)                                              | NA                               |                           |               |       |
| Field Splice (6.13.6                                                                                   | .1.4a, 6.13.2.6, 6.13.2.                                      | 7, 6.13.6.1.4b, 6.13.6.1.4                                | c) NA                            |                           |               |       |
| Girder Mem                                                                                             | ber Proportion                                                | ns and Compact<br>Proportion<br>Code                      | Code<br>Code<br>Check            | age 3)<br>Compact         | Code<br>Check | ]     |
| 0.000                                                                                                  | Yes                                                           | Pass                                                      |                                  | Compact                   | E             |       |
| 9.000                                                                                                  | Yes                                                           | Pass                                                      |                                  | Compact                   | E             |       |
| 18.000                                                                                                 | Yes                                                           | Pass                                                      |                                  | Compact                   | E             |       |
| 27.000                                                                                                 | Yes                                                           | Pass                                                      |                                  | Compact                   | E             |       |
| 36.000                                                                                                 | Yes                                                           | Pass                                                      |                                  | Compact                   | E             |       |
| 45.000                                                                                                 | Yes                                                           | Pass                                                      |                                  | Compact                   | E             |       |
| 54.000                                                                                                 | Yes                                                           | Pass                                                      |                                  | Compact                   | E             |       |
| 63.000                                                                                                 | Yes                                                           | Pass                                                      |                                  | Compact                   | E             | ~     |
|                                                                                                    |                                                               | 1                                                         |                                  | 1 .                       |               | 1     |

In the Member Alternative: Control Options tab, select the box to allow moment redistribution. Run the HL93 Design Review analysis again.

| A Member Alternative Description                                                                                                    |
|----------------------------------------------------------------------------------------------------|
| Member Alternative: Plate Girder - Allow Moment Redistribution           Description         Specs         Factors         Engine         Import         Control Options                                                                                                    |
| LRFD       LRFR            Points of Interest <ul> <li>Generate at tenth points</li> <li>Generate at section change points</li> <li>Generate at user-defined points</li> <li>Generate at user-defined points</li> <li>Genetate at user-defined points</li></ul> |
| LFD       ASD            Points of Interest        Generate at tenth points             Generate at section change points        Generate at section change points             Generate at section change points        Generate at section change points             Allow moment redistribution        Include bearing stiffeners in rating             Allow plastic analysis        Ignore long. reinf in negative moment capacity             Distribution Factor Application Method                                                                                                    |
| OK Apply Cancel                                                                                                    |

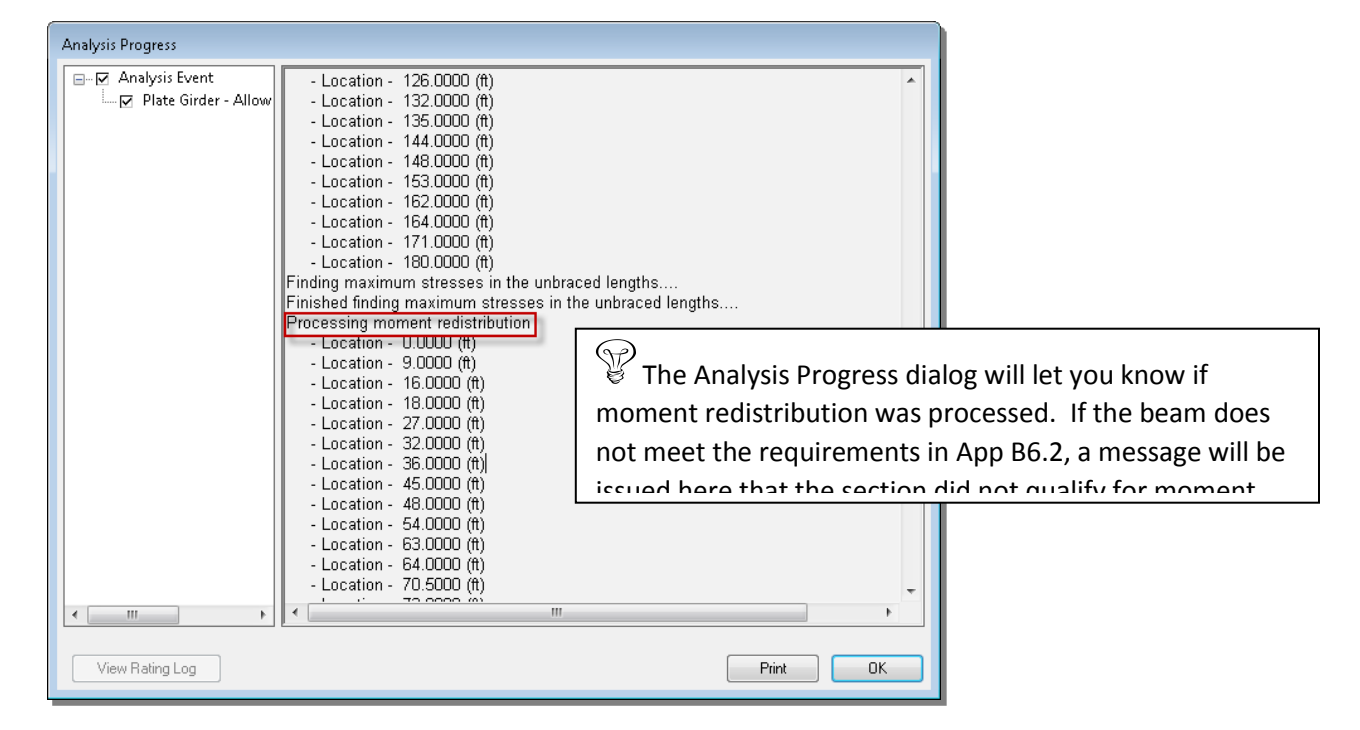

The spec check results summary now shows all articles passing.

| C:\Users\ethan.uong\I 🔎 👻                                                                                                    | 🖒 🥖 C:\User:                                            | s\ethan.uon                           | g\Docu ×                      | ]             | 6 🛧 🔅 |
|----------------------------------------------------------------------------------------------------|---------------------------------------------------------|---------------------------------------|-------------------------------|---------------|-------|
| 🗴 🛄 Snagit 📃 🖆                                                                                                    |                                                         |                                       |                               |               |       |
| Bridge ID : 466<br>Bridge : 2 Span Plate Girder Training<br>Superstructure Def : 2 Span, 4 Girder system<br>Member : G2<br>Analysis Preference Setting : None | NBI Structure ID :<br>Bridge Alt :<br>Member Alt : Plat | : Stl6_Trainir<br>e Girder - All      | ng<br>Iow Moment Redistr      | ribution      | ^     |
| AASHTO LRFD Specification, Edition 7, Interim 2                                                                                                    | 2016                                                    |                                       |                               |               |       |
| Specification Check Summary                                                                                                    |                                                         |                                       |                               |               |       |
| Article                                                                                                    |                                                         | Status                                |                               |               |       |
| Flexure (6.10.7.1.1, 6.10.7.2.1)                                                                                                    |                                                         | Pass                                  |                               |               |       |
| Shear (6.10.9)                                                                                                    |                                                         | Pass                                  |                               |               |       |
| Fatigue (6.10.5.3)                                                                                                    |                                                         | NA                                    |                               |               |       |
| Serviceability (6.10.4.2.2)                                                                                                    |                                                         | Pass                                  |                               |               |       |
| Constructability (6.10.3.2.1, 6.10.3.2.2, 6                                                                                                    | .10.3.2.3)                                              | Pass                                  |                               |               |       |
| Transverse Stiffeners (6.10.11.1.2, 6.10                                                                                                    | .11.1.3)                                                | Pass                                  |                               |               |       |
| Longitudinal Stiffeners (6.10.11.3.1, 6.10.11.3                                                                                                    | .2, 6.10.11.3.3)                                        | NA                                    |                               |               |       |
| Bearing Stiffeners (6.10.11.2.2, 6.10.11.2.3,                                                                                                    | 6.10.11.2.4)                                            | Pass                                  |                               |               |       |
| Shear Connector (6.10.10.1, 6.10.1                                                                                                    | 0.4)                                                    | NA                                    |                               |               |       |
| Field Splice (6.13.6.1.4a, 6.13.2.6, 6.13.2.7, 6.13.6                                                                                                    | 5.1.4b, 6.13.6.1.4c                                     | ) NA                                  |                               |               |       |
| Girder Member Proportions and<br>Location Composite P                                                                                                    | d Compacts                                              | ness (Sta<br><sup>Code</sup><br>Check | ge 3)<br>Compact              | Code<br>Check |       |
| 0.000 Yes                                                                                                    | Pass                                                    |                                       | Compact                       | E             |       |
| 9.000 Yes                                                                                                    | Pass                                                    |                                       | Compact                       | E             |       |
| 18.000 Yes                                                                                                    | Pass                                                    |                                       | Compact                       | E             |       |
| 27.000 Ver                                                                                                    | Pass                                                    |                                       | Compact                       | E             |       |
| 27.000 163                                                                                                    |                                                         |                                       | · ·                           |               |       |
| 36.000 Yes                                                                                                    | Pass                                                    |                                       | Compact                       | E             |       |
| 36.000         Yes           45.000         Yes                                                                                                    | Pass<br>Pass                                            |                                       | Compact<br>Compact            | E<br>E        |       |
| 21:000         Yes           36:000         Yes           45:000         Yes           54:000         Yes                                                     | Pass<br>Pass<br>Pass                                    |                                       | Compact<br>Compact<br>Compact | E<br>E<br>E   |       |

Moment redistribution takes some of the negative moment at the pier and distributes it to the positive moment regions.

After the elastic stresses are computed in the first phase of spec checks, the articles in Appendix B6.2 are evaluated to determine if moment redistribution is permissible. If it is permissible, the effective plastic moment at the piers is determined. This moment is then used to compute the redistribution moments, Mrd, at the piers and at all other points using linear interpolation. After the redistribution moments are computed, the stresses due to the redistribution moments are computed. The redistribution stresses are then combined with the elastic stresses and the flexure type is re-determined for this total stress.

The specification articles then take into account the redistribution stresses when computing the design ratios.

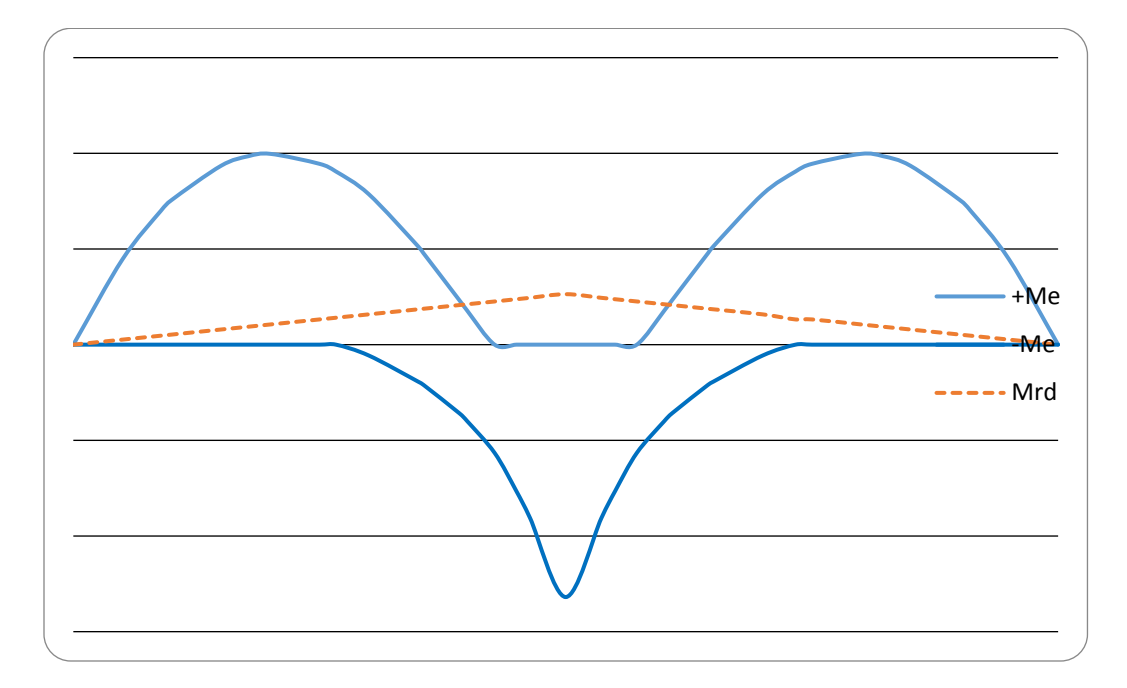

The following sketch shows the elastic moment envelope for Strength I and the computed Mrd envelope.

The following sketch shows how the redistribution moments increase the positive moments and reduce the negative moments.

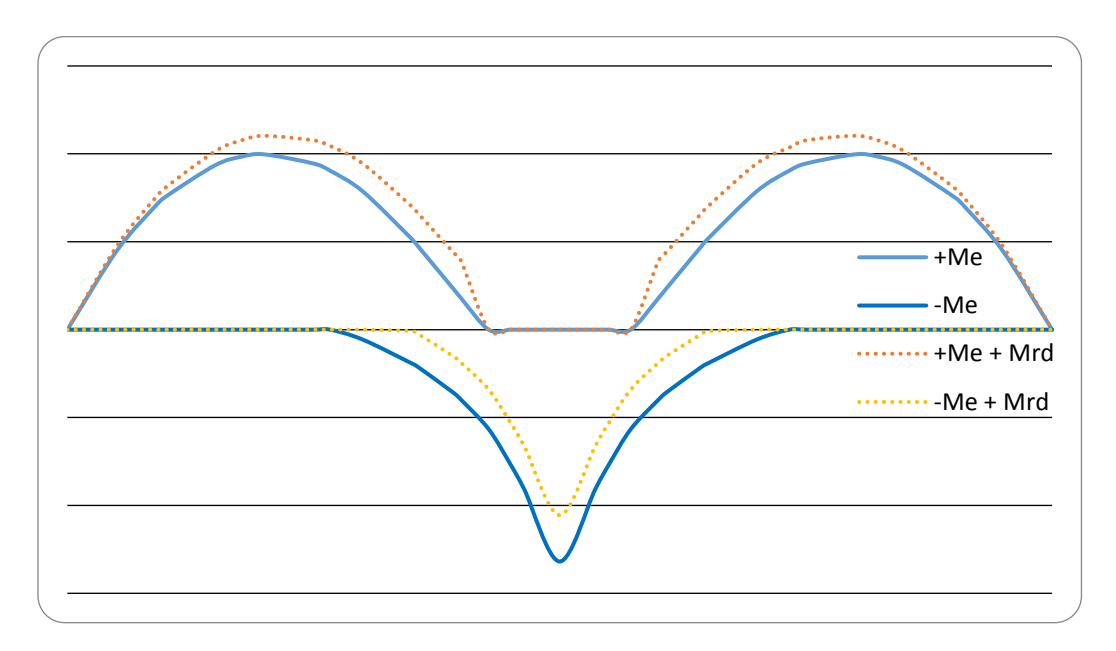

The following article shows the effects of moment redistribution:

| Spec Check De                                                                                  | tail for 6.10.8.1.                                                                                   | .3 Continuously                                                            | / Braced Flanges in                                                 | Tension or Cor                                         | npression                                 |                              |              |              |              |                 |        |        |   |     |
|------------------------------------------------------------------------------------------------|----------------------------------------------------------------------------------------------------|----------------------------------------------------------------------------|---------------------------------------------------------------------|--------------------------------------------------------|-------------------------------------------|------------------------------|--------------|--------------|--------------|-----------------|--------|--------|---|-----|
| 6 Steel St<br>6.10 I-Sec<br>6.10.8 Fld<br>6.10.8.1 (<br>6.10.8.1.3<br>(AASHTO LH<br>Steel Plat | tructures<br>ction Flexur<br>exural Resis<br>General<br>3 Continuous<br>RFD Bridge D<br>te - At Loce | al Members<br>stance-Compo<br>sly Braced F<br>Design Speci<br>ation = 72.0 | site Sections<br>langes in Tens<br>fications, Sev<br>000 (ft) - Lef | in Negative<br>ion or Compu<br>enth Edition<br>t Stage | Flexure ar<br>ression<br>n - 2014, t<br>3 | nd Noncompos<br>with 2016 In | ite Section  | 8            |              |                 |        |        |   |     |
| INPUT:<br>Phif = 1.(                                                                           | 000                                                                                                  |                                                                            |                                                                     |                                                        |                                           |                              |              |              |              |                 |        |        |   | H   |
| Section Ty<br>Top Flange<br>Allow Mome<br>Moment Rec                                           | ype: Composi<br>e Laterally<br>ent Redistri<br>distribution                                          | te<br>Supported:<br>bution Cont<br>i : Yes, Mom                            | Yes<br>rol Uption: Ye<br>ent Redistribu                             | s<br>tion did occ                                      | our                                       |                              |              |              |              |                 |        |        |   |     |
| SUMMARY:                                                                                       |                                                                                                    |                                                                            |                                                                     |                                                        |                                           |                              |              |              |              |                 |        |        |   |     |
| fbu <= Ph:                                                                                     | if * Rh * Fy                                                                                         | ŗÉ                                                                         | (6.10.8                                                             | .1.3-1)                                                |                                           |                              |              |              |              |                 |        |        |   |     |
| Resist = 1                                                                                     | Phif * Rh *                                                                                          | Fyf                                                                        |                                                                     |                                                        |                                           |                              |              |              |              |                 |        |        |   |     |
| Design Rat                                                                                     | tio = Resist                                                                                         | :/fbu                                                                      |                                                                     | 1                                                      |                                           |                              |              |              |              |                 |        |        |   |     |
|                                                                                                |                                                                                                    |                                                                            |                                                                     |                                                        |                                           |                              |              |              |              |                 |        |        |   |     |
| Note: If 1<br>Othe                                                                             | the capacity<br>erwise the F                                                                         | y has been o<br>Resistance i                                               | verridden, the<br>s computed as                                     | Resistance<br>per the Spec                             | is compute<br>ification.                  | ed as overri                 | de phi*over. | ride capaci  | ty.          |                 |        |        |   |     |
| Limit                                                                                          | Load                                                                                                 | Flexure                                                                    |                                                                     |                                                        | -                                         |                              |              | Overr        | ide          |                 | Design |        |   |     |
| State                                                                                          | Combo                                                                                                | Type                                                                       | Component                                                           | fbu<br>(ksi)                                           | frd<br>(ksi)                              | Rh                           | Fyf<br>(ksi) | Phi<br>(ksi) | Fyf<br>(ksi) | Resist<br>(ksi) | Ratio  | Status |   |     |
| STR-I                                                                                          | 1                                                                                                    | Pos*                                                                       |                                                                     |                                                        |                                           |                              |              |              |              |                 |        |        |   |     |
| STR-I                                                                                          | 1                                                                                                    | Neg                                                                        | Top Flange                                                          | 15.50                                                  | -2.49                                     | 1.00                         | 50.00        |              |              | 50.00           | 3.84   | Pass   |   |     |
| STR-I                                                                                          | 2                                                                                                    | Pos*                                                                       |                                                                     |                                                        |                                           |                              |              |              |              |                 |        |        |   |     |
| STR-1<br>STR-T                                                                                 | 2                                                                                                    | Neg                                                                        | Top Flange<br>Top Flange                                            | 13.60                                                  | -2.49                                     | 1.00                         | 50.00        |              |              | 50.00           | 4.50   | Pass   |   |     |
| STR-I                                                                                          | 3                                                                                                    | Neg                                                                        | Top Flange                                                          | 14.50                                                  | -2.49                                     | 1.00                         | 50.00        |              |              | 50.00           | 4.16   | Pass   |   |     |
| STR-III                                                                                        | 1                                                                                                    | Neg                                                                        | Top Flange                                                          | 3.56                                                   | 0.00                                      | 1.00                         | 50.00        |              |              | 50.00           | 14.04  | Pass   |   |     |
| STR-III                                                                                        | 1                                                                                                    | Neg                                                                        | Top Flange                                                          | 5.61                                                   | 0.00                                      | 1.00                         | 50.00        |              |              | 50.00           | 8.91   | Pass   |   |     |
| STR-III                                                                                        | 2                                                                                                    | Neg                                                                        | Top Flange                                                          | 3.56                                                   | 0.00                                      | 1.00                         | 50.00        |              |              | 50.00           | 14.04  | Pass   |   |     |
| STR-III                                                                                        | 2                                                                                                    | Neg                                                                        | Top Flange                                                          | 5.61                                                   | 0.00                                      | 1.00                         | 50.00        |              |              | 50.00           | 8.91   | Pass   |   |     |
| STR-III                                                                                        | 3                                                                                                    | Neg                                                                        | Top Flange                                                          | 3.91                                                   | 0.00                                      | 1.00                         | 50.00        |              |              | 50.00           | 12.78  | Pass   |   |     |
| SIR-III<br>gTD_V                                                                               | 3                                                                                                    | Neg<br>Pogt                                                                | Top Flange                                                          | 5.61                                                   | 0.00                                      | 1.00                         | 50.00        |              |              | 50.00           | 8.91   | Fass   |   |     |
| STR-V<br>STR-V                                                                                 | 1                                                                                                    | POS*                                                                       | Ton Flance                                                          | 13.24                                                  | -1 49                                     | 1.00                         | 50.00        |              |              | 50.00           | 4 25   | Page   |   |     |
| STP_V                                                                                          | 2                                                                                                    | Post                                                                       | TOP Flange                                                          | 13.24                                                  | -1.49                                     | 1.00                         | 30.00        |              |              | 30.00           | 4.23   | rass   |   |     |
| STR-V                                                                                          | 2                                                                                                    | Nea                                                                        | Top Flange                                                          | 11.77                                                  | -1.49                                     | 1.00                         | 50.00        |              |              | 50.00           | 4.86   | Pass   |   |     |
|                                                                                                |                                                                                                    |                                                                            |                                                                     |                                                        |                                           |                              |              |              |              |                 |        |        |   | Ψ.  |
| •                                                                                              |                                                                                                    |                                                                            |                                                                     |                                                        |                                           |                              |              |              |              |                 |        |        |   | - F |
|                                                                                                |                                                                                                    |                                                                            |                                                                     |                                                        |                                           |                              |              |              |              |                 |        |        |   | _   |
|                                                                                                |                                                                                                    |                                                                            |                                                                     |                                                        |                                           |                              |              |              |              |                 |        |        | 0 | K   |
|                                                                                                |                                                                                                    |                                                                            |                                                                     |                                                        |                                           |                              |              |              |              |                 |        |        |   |     |
|                                                                                                |                                                                                                    |                                                                            |                                                                     |                                                        |                                           |                              |              |              |              |                 |        |        |   |     |

# Specialized Hauling Vehicles (SHV's)

A new category of Legal Loads is available as per the MBE specifications:

|              | · · · · · · · · · · · · · · · · · · · |                 |                |                           | Library              |  |
|--------------|---------------------------------------|-----------------|----------------|---------------------------|----------------------|--|
| Name:        | 2011 AASHTO                           | ) LRFR Specific | ations         |                           | Standard             |  |
| Description: | 2011 AASHTO                           | ) LRFR Specific | ations         | ~<br>~                    | Agency Defined       |  |
| Load Factors | Legal Loads                           | Permit Loads    | Concrete Steel | Wood Specifications       |                      |  |
| Table 6A.4.4 | 4.2.3a-1                              |                 | (              | Table 6A.4.4.2.3b-1       |                      |  |
| - Routine Tr | raffic                                |                 |                | Specialized Hauling Vehic | les                  |  |
| Traffic      | /olume (one dir                       | ection) Load F  | actor          | Traffic Volume (one dir   | rection) Load Factor |  |
|              | Unknown                               | 1               | .800           | Unknown                   | 1.600                |  |
| Rece         | ent ADTT >= 50                        | 00 1            | .800           | Recent ADTT >= 50         | 000 1.600            |  |
| Rec          | ent ADTT = 100                        | 00 1            | .650           | Recent ADTT = 10          | 00 1.400             |  |
| Rec          | ent ADTT <= 10                        | 00 1            | .400           | Recent ADTT <= 1          | 00 1.150             |  |
|              |                                       |                 |                |                           |                      |  |
| I            |                                       |                 |                | J                         |                      |  |
|              |                                       |                 | (              |                           |                      |  |
|              |                                       |                 |                |                           |                      |  |
|              |                                       |                 |                |                           |                      |  |
|              |                                       |                 |                |                           |                      |  |
|              |                                       |                 |                |                           |                      |  |
|              |                                       |                 |                |                           |                      |  |
|              |                                       |                 |                |                           |                      |  |
|              |                                       |                 |                |                           |                      |  |
|              |                                       |                 |                |                           |                      |  |

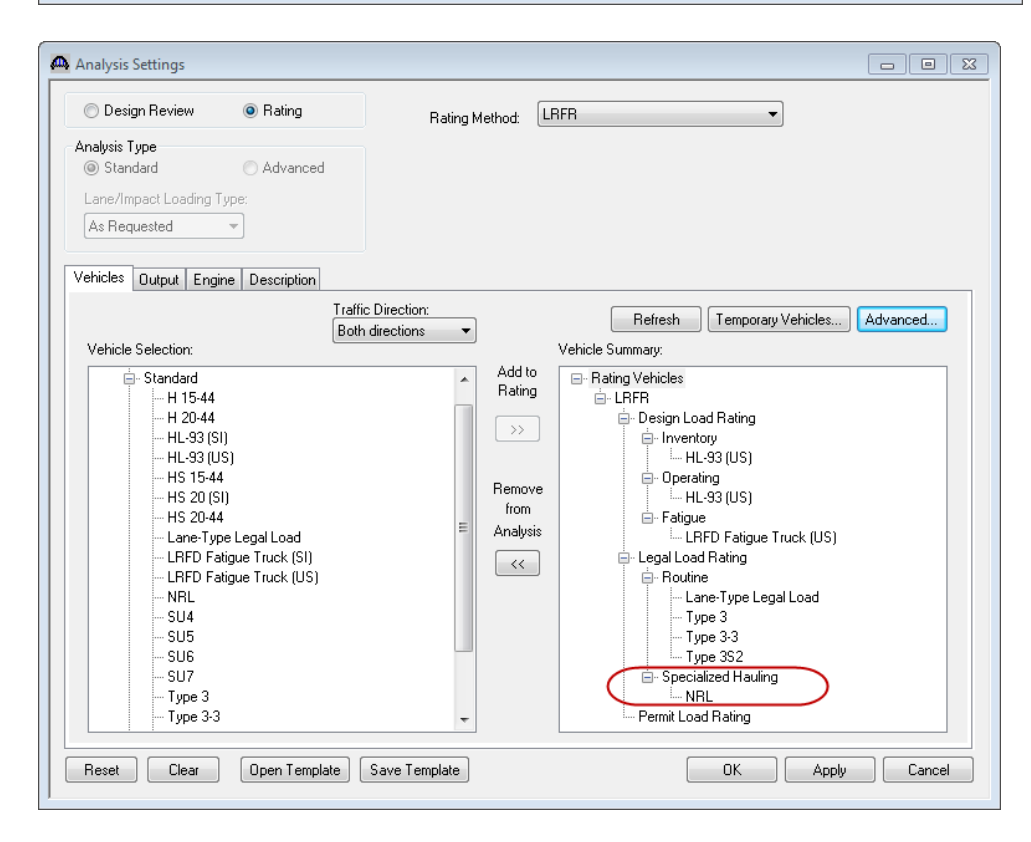

### Permit Lane Load and "Gapping"

New to Version 6.3 is the ability to enter a lane load to be applied with a permit truck as specified by the MBE. Where the truck is placed the lane load is to be removed or "gapped." The MBE does also allow the lane load to be superimposed on top of the permit vehicle for ease of analysis.

The permit lane load is applied as follows:

- For negative moment lane load should always be applied for negative moment regions regardless of span length.
- For positive moment apply the lane load for span length between 200 and 300 feet regardless where the point of interest is.

The following illustrates this procedure for positive moment.

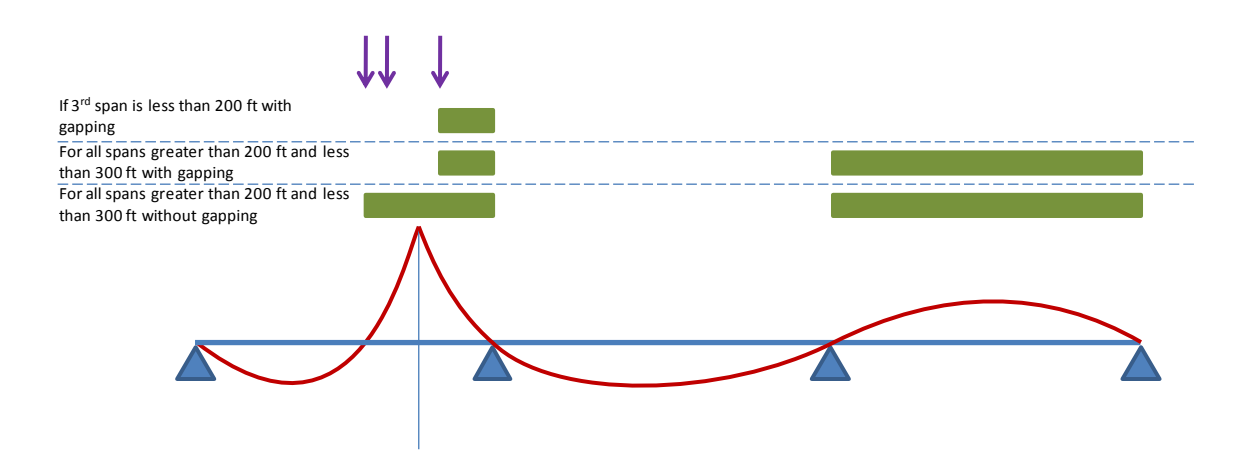

To exclude the lane load where the permit truck is placed, click on "Exclude permit lane load from permit vehicle location."

| Image: Strategy of the strategy of the strate | <ul> <li>Image: Image: Ima</li></ul> | B. ∰<br>∧   E<br> |                 | . []]] 2] |                          | MA S                           | 3 ALL NXT | <b>2</b> 0 <sup>°</sup><br>-].牌2 | × <br>₩ ● 0                    | •                    | ' Ba 🖰   |                               |              |
|----------------------------------------------------------------------------------------------------|----------------------------------------------------------------------------------------------------|-------------------|-----------------|-----------|--------------------------|--------------------------------|-----------|----------------------------------|--------------------------------|----------------------|----------|-------------------------------|--------------|
| An Drogs     Sample Bridges     Deleted Bridges                                                                                                    | Design Review                                                                                                    |                   |                 |           |                          | Rating Method: LRFR            |           |                                  |                                |                      |          |                               |              |
| ľ                                                                                                    | Vehicles Output Engine Description Traffic Direction: Both directions Vehicle Selection: Vehicle Properties Vehicle Properties                                                                                                    |                   |                 |           |                          |                                |           |                                  |                                |                      |          |                               |              |
|                                                                                                    | Vehicle                                                                                                    | Tandem<br>Train   | Scale<br>Factor | Impact    | Single<br>Lane<br>Loaded | Legal<br>Pair                  | Override  | Legal<br>Live Load<br>Factor     | Frequency                      | Loading<br>Condition | Override | Permit<br>Live Load<br>Factor | OK<br>Cancel |
|                                                                                                    | HL-93 (US)<br>Lane-Type Legal Load                                                                                                    |                   | 1               |           |                          | <ul> <li></li> <li></li> </ul> |           |                                  | Single Trip 💌<br>Single Trip 💌 | Escorted •           |          |                               |              |
|                                                                                                    | LRFD Fatigue Truck (U<br>NRL                                                                                                    |                   | 1               |           | 6                        | >                              |           | 1.1                              | Single Trip 💌                  | Escorted •           |          |                               |              |
|                                                                                                    | Type 3<br>Type 3-3                                                                                                    |                   | 1               | -         | <u> </u>                 | (E)                            |           | -                                | Single Trip                    | Escorted •           |          |                               |              |
|                                                                                                    | Type 3S2                                                                                                    |                   | 1               |           |                          |                                |           |                                  | Single Trip                    | Escorted 💌           |          |                               |              |
|                                                                                                    |                                                                                                    |                   |                 |           |                          | m                              |           |                                  |                                |                      |          | Þ                             |              |

The user may also override the internal Legal Load Live Load Factor as shown above.